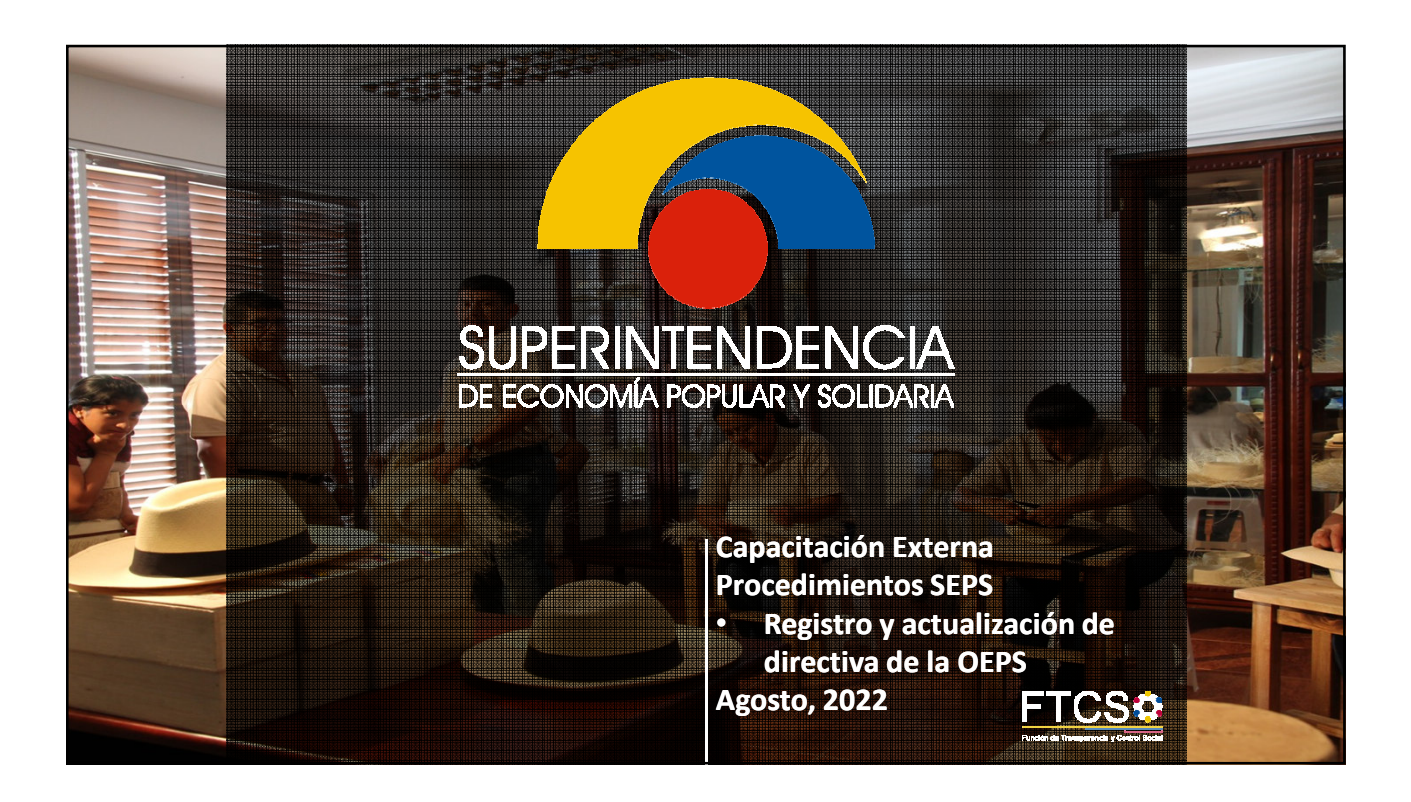

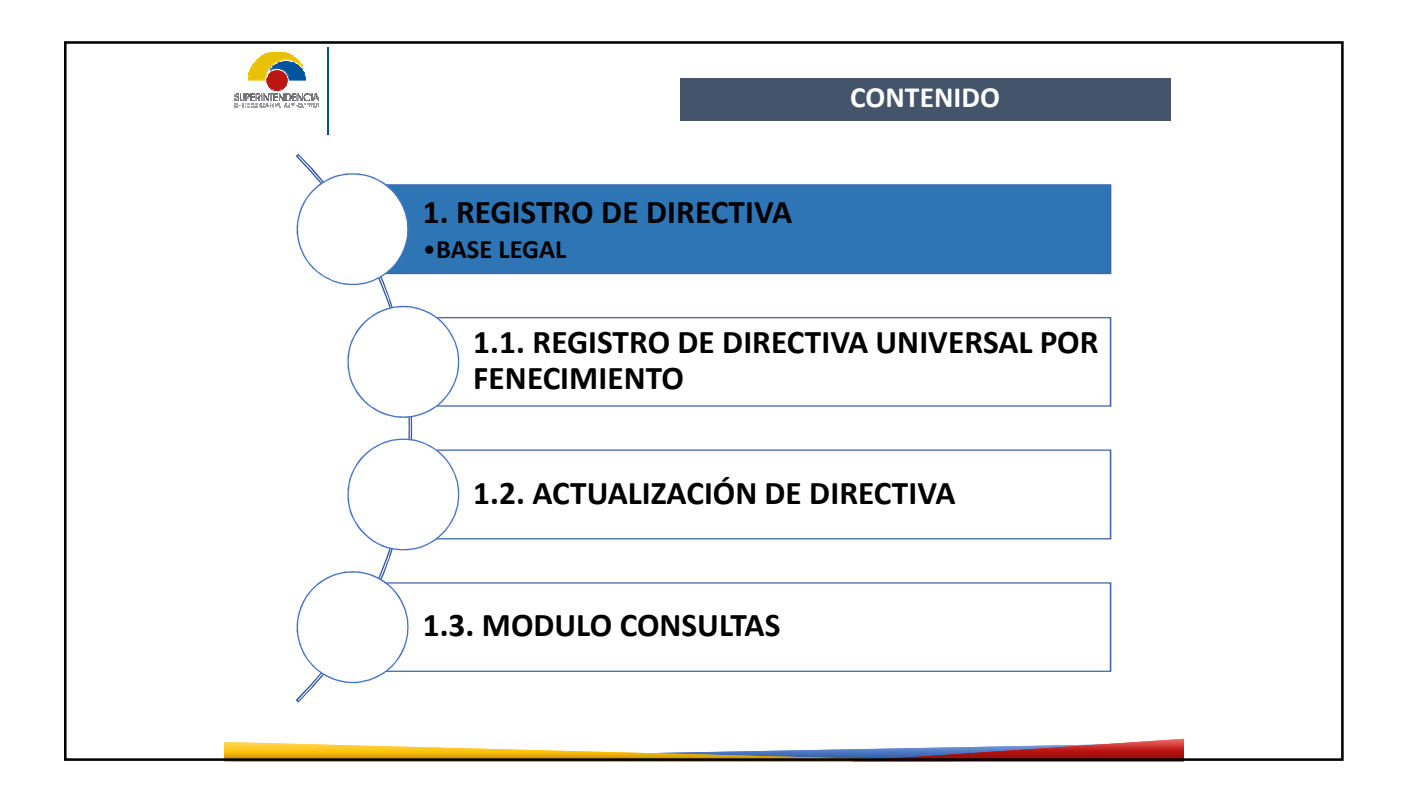

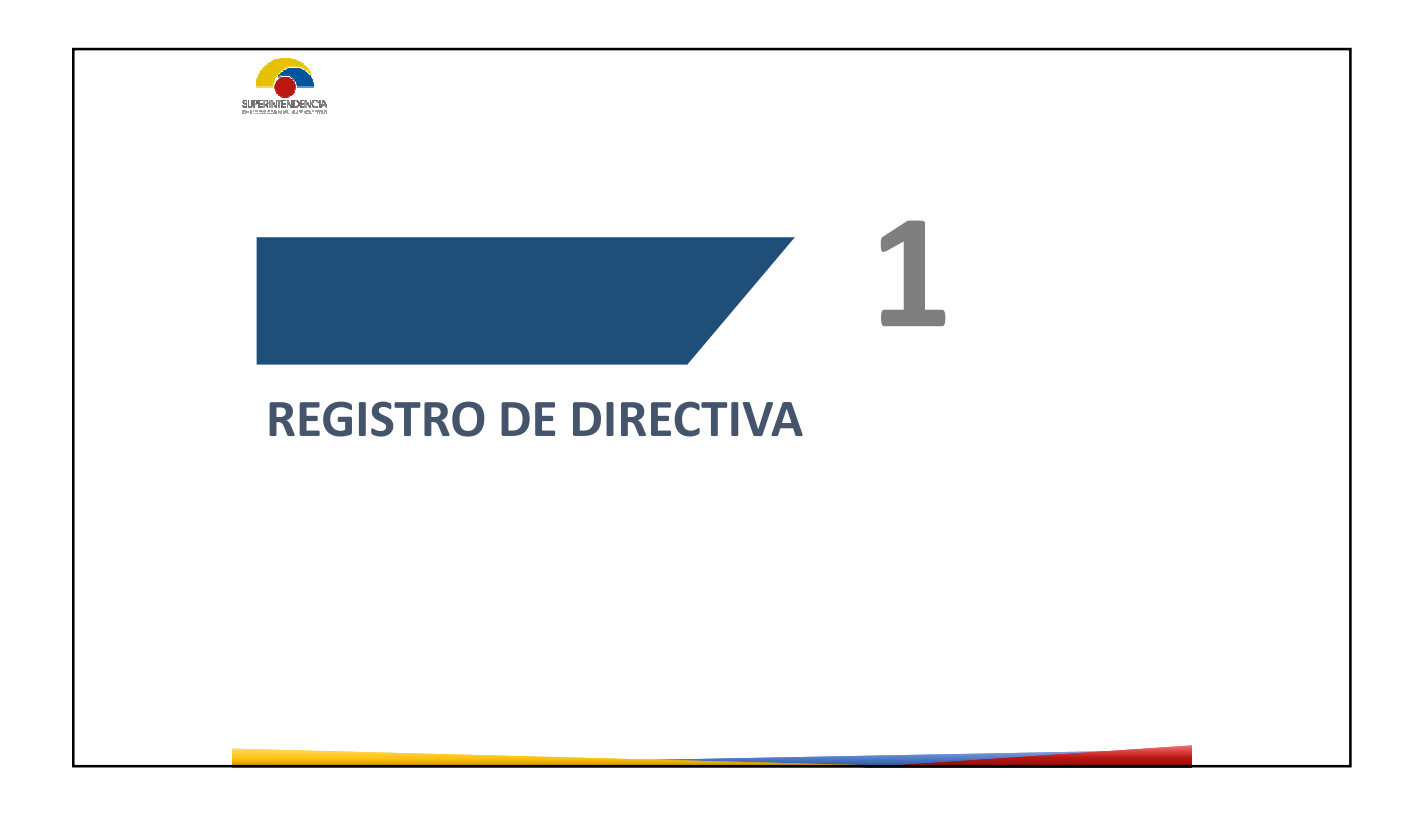

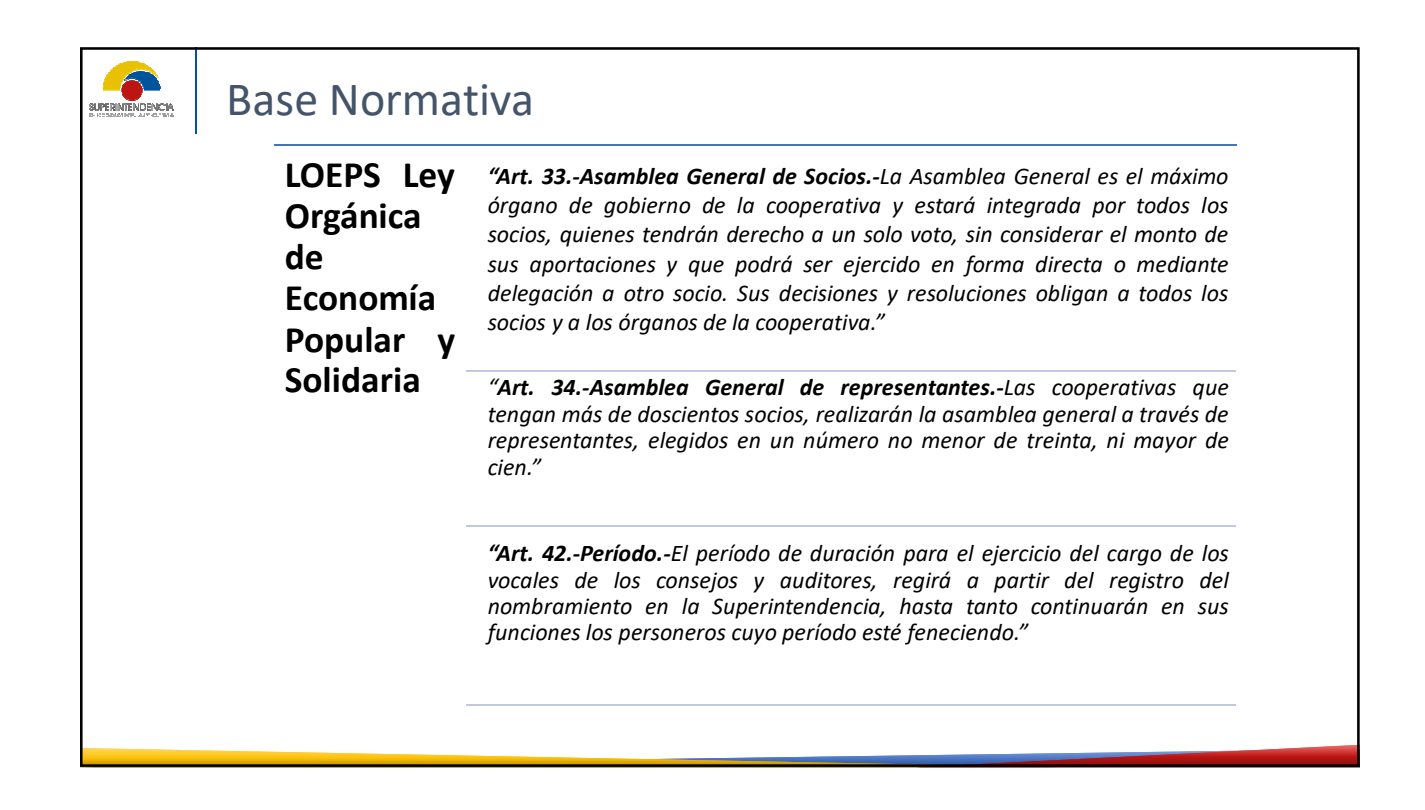

| RLOEPS<br>Reglam<br>Ley Org   | ento a la<br>ánica de | Art. 29Atribuciones y deberes de la asamblea general<br>Son atribuciones y deberes de la Asamblea General:                                                                                                    |
|-------------------------------|-----------------------|----------------------------------------------------------------------------------------------------|
| Econon<br>Popular<br>Solidari | omía<br>lar y<br>aria | 2. Elegir a los miembros de los consejos de Administración<br>y Vigilancia;                                                                                                    |
|                               |                       | <ol> <li>Remover a los miembros de los consejos de Administración,<br/>Vigilancia y Gerente, con causa justa, en cualquier momento y con<br/>el voto secreto de más de la mitad de sus integrantes;</li> </ol>                                                                                                    |
|                               |                       | <b>"Art. 40</b> Elección y reelección de representantes y vocalesLos representantes a la asamblea general y los vocales de los consejos, serán elegidos para el periodo señalado en el estatuto social, pudiendo ser reelegidos por una sola vez consecutiva y cuando concluyan su segundo periodo, no podrán ser elegidos para ningún cargo directivo basta después de un periodo." |

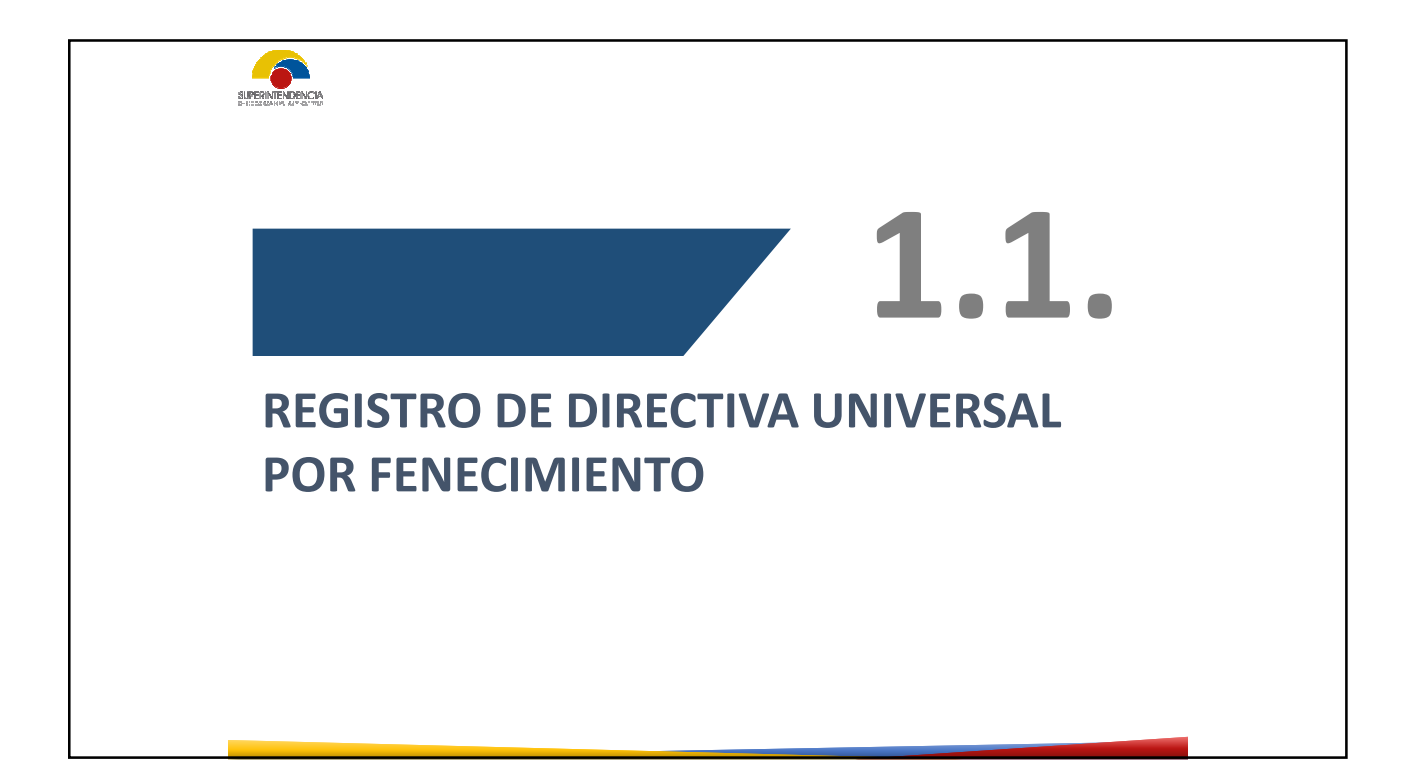

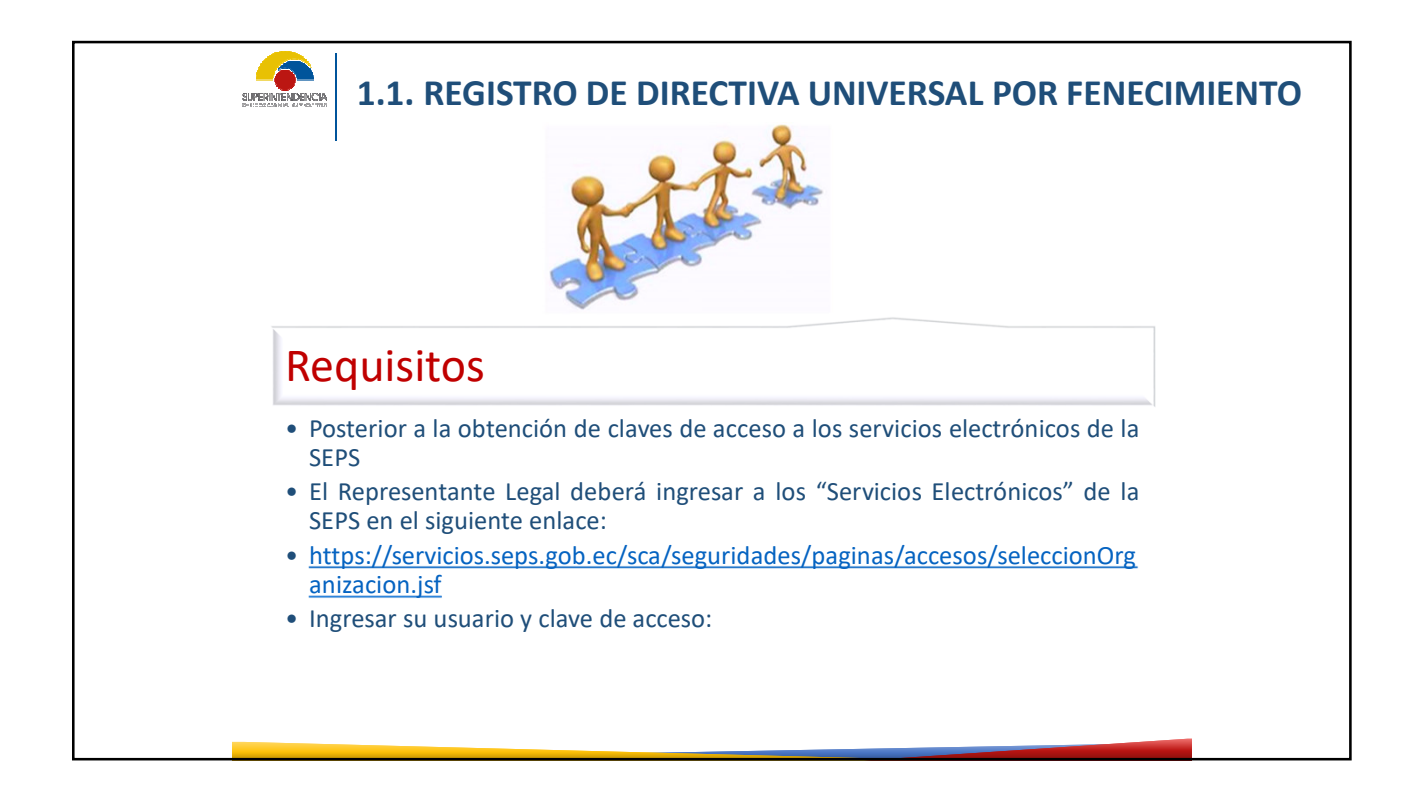

| Proceso para registro indi                       | vidual      |
|--------------------------------------------------|-------------|
| SUPERINTENDENCIA DE ECONOMIA POPULAR V SOLIDARIA | Seleccionar |
| O Directiva - Actualizac                         | Seleccionar |
| Registro de Directiv <b>a</b><br>Consulta        |             |

| Crear solicitud<br>Nº Soli<br>SEPS-INSEPS-RI | Nicitud Tipo de solicitud<br>REG2021-00501 REGISTRO DE NUEVA DIRECTIVA<br>POR FENECIMIENTO DE PERIODO                          | Fecha Inicio<br>19/07/2021 | Fecha fin | Estado registro<br>APROBADO                   | Acciones<br>E Menú           |  |
|----------------------------------------------|----------------------------------------------------------------------------------------------------|----------------------------|-----------|-----------------------------------------------|------------------------------|--|
| N" Soli<br>SEPS-INSEPS-RI                    | Ilicitud Tipo de solicitud<br>REGISTRO DE NUEVA DIRECTIVA<br>POR FENECIMIENTO DE PERIODO                                       | Fecha inicio<br>19/07/2021 | Fecha fin | Estado registro<br>APROBADO                   | Acciones<br>E Menú           |  |
| SEPS-INSEPS-RI                               | RD-2021-00501 REGISTRO DE NUEVA DIRECTIVA<br>POR FENECIMIENTO DE PERIODO                                                       | 19/07/2021                 |           | APROBADO                                      | ≡ Menú                       |  |
|                                              |                                                                                                    |                            |           |                                               |                              |  |
|                                              | Seleccione el tipo de solicitud:          REGISTRO DE NUEVA DIRECTIVA PO         ACTUALIZACION DE DIRECTIVA         X Cancelar | DR FENECIMIENTO DE P       | ERIODO    | El sistema da<br>selección de<br>entre dos op | ará la<br>elección<br>ciones |  |

| P                                         | roces                                                              | 50<br>1 Cuando la<br>cual fue electa<br>directiva nuev | directiva uni<br>, se deberá s<br>a por fenecir<br>opci                                                      | versal ya cum<br>eleccionar la<br>niento de per<br>ón aceptar. | plió el periodo<br>opción de regis<br>iodo y dar click | para<br>tro de<br>en la                                                                                             |
|-------------------------------------------|--------------------------------------------------------------------|--------------------------------------------------------|----------------------------------------------------------------------------------------------------|----------------------------------------------------------------|--------------------------------------------------------|----------------------------------------------------------------------------------------------------|
| Crear solicitud                           |                                                                    |                                                        |                                                                                                    |                                                                |                                                        | Para proceder con el registro de la                                                                                 |
| N° Solicitud<br>SEPS-INSEPS-RD-2021-00500 | Tipo de solicitu<br>REGISTRO DE NUEVA DIR<br>POR FENECIMIENTO DE F | ECTIVA 19/07/2021                                      | Fecha fin                                                                                                    | Estado registro<br>BORRADOR                                    | Acciones                                               | directiva universal se debe dar click<br>en la opción de menú, dentro de la<br>cual se desplegará algunos pasos que |
| I                                         |                                                                    | 6<br>*<br>8                                            | Acciones<br>E Menú<br>Adjuntar<br>documentos<br>Ingresar directiva<br>Erwiar solicitud<br>Eliminar solicitud |                                                                |                                                        | debe seguir para realizar el registro                                                                               |

| Ingr | eso de documentos habil | itantes   |                   |       |                          |                     | X               | en la opción<br>"Adjuntar                                  |
|------|-------------------------|-----------|-------------------|-------|--------------------------|---------------------|-----------------|------------------------------------------------------------|
|      | Tipo de documento:*     | Seleccior | ne el tipo        | ×     | Código de<br>documento:* |                     |                 | documentos",<br>dentro del cual se<br>debe cargar las      |
|      | Fecha de<br>documento:* |           |                   | Ð     | Archivo:*                |                     | <u>۲</u>        | actas de sustento<br>del registro de<br>directiva, para lo |
|      |                         |           |                   |       |                          | + Ing               | resar documento | cual el sistema                                            |
|      | Código de docume        | nto       | Tipo de documento | Fecha | de documento             | Nombre de documento | Eliminar        | referencia como                                            |
|      | SIN REGISTROS PARA MOS  | STRAR     |                   |       |                          |                     |                 |                                                            |
|      |                         |           |                   |       |                          |                     |                 | •                                                          |
|      |                         |           |                   |       |                          |                     | Continuar >>    |                                                            |
|      |                         |           |                   |       |                          |                     | continuar       |                                                            |

|       | Proce                                                | 250               |                                     |                            |              |                                                                                                    |
|-------|------------------------------------------------------|-------------------|-------------------------------------|----------------------------|--------------|----------------------------------------------------------------------------------------------------|
| cit I | Ingreso de documentos habilitantes                   |                   |                                     |                            | Х            |                                                                                                    |
|       | Tipo de documento:* Selec<br>Fecha de<br>documento:* | ccione el tipo    | Código de<br>documento:*  Archivo:* | + Ingres                   | ar documento | Cuando ya se haya llenado<br>estos datos se debe dar<br>click en la opción "Ingresar<br>documento", para lo cual el<br>sistema reportará la carga |
|       | Código de documento                                  | Tipo de documento | Fecha de documento                  | Nombre de documento        | Eliminar     | especificaciones                                                                                                    |
| - 1   | C-2021-001                                           | CONVOCATORIA      | 01/07/2021                          | RESOLUCIÓN_SEPS-ROEPS-2021 |              | respectivas                                                                                                    |
| l     |                                                      |                   |                                     |                            | Continuar »  |                                                                                                    |

| ********** |                           | 11888 J 101001 10  |                 |                |                     |                          |                                       |          | Cargado todos los<br>documentos              |
|------------|---------------------------|--------------------|-----------------|----------------|---------------------|--------------------------|---------------------------------------|----------|----------------------------------------------|
| Número     | Gobierno                  | Tipo de vocal      | Cargo directivo | Identificación | Nombres y apellidos | Fecha de<br>nombramiento | Fecha de<br>nombraniento<br>directivo | Acciones | referenciales que<br>correspondan al tipo de |
| 1          |                           | VOCAL PRINCIPAL 1  |                 |                |                     |                          |                                       | ≡ Menú   | organización, se debe                        |
| 2          |                           | VOCAL PRINCIPAL 2  |                 |                |                     | -                        |                                       | ≡ Menú   | dar click en la opción                       |
| 3          |                           | VOCAL PRINCIPAL 3  |                 |                |                     |                          |                                       | ≡ Menú   | continuar, a lo cual el                      |
| 4          | CONSEIO DE ADMINISTRACION | VOCAL SUPLENTE 1   |                 |                |                     |                          |                                       | ≡ Menú   | sistema desplegara un                        |
| 5          |                           | VOCAL SUPLENTE 2   |                 |                |                     |                          |                                       | ≡ Menú   | formulario virtual para                      |
| 6          |                           | VOCAL SUPLENTE 3   |                 |                |                     |                          |                                       | ≡ Menú   | cargar los datos de                          |
| 7          |                           | SECRETARIO EXTERNO |                 |                |                     |                          |                                       | ≡ Menú   | información de los                           |
| 8          |                           | VOCAL PRINCIPAL 1  |                 |                |                     |                          |                                       | ≡ Menú   | directivos                                   |
| 9          |                           | VOCAL PRINCIPAL 2  |                 |                |                     |                          |                                       | ≡ Menú   |                                              |
| 10         |                           | VOCAL PRINCIPAL 3  |                 |                |                     |                          |                                       | ≡ Menú   |                                              |
| 11         |                           | VOCAL SUPLENTE 1   |                 |                |                     |                          |                                       | ≡ Menú   |                                              |
|            |                           |                    |                 |                |                     |                          |                                       |          |                                              |

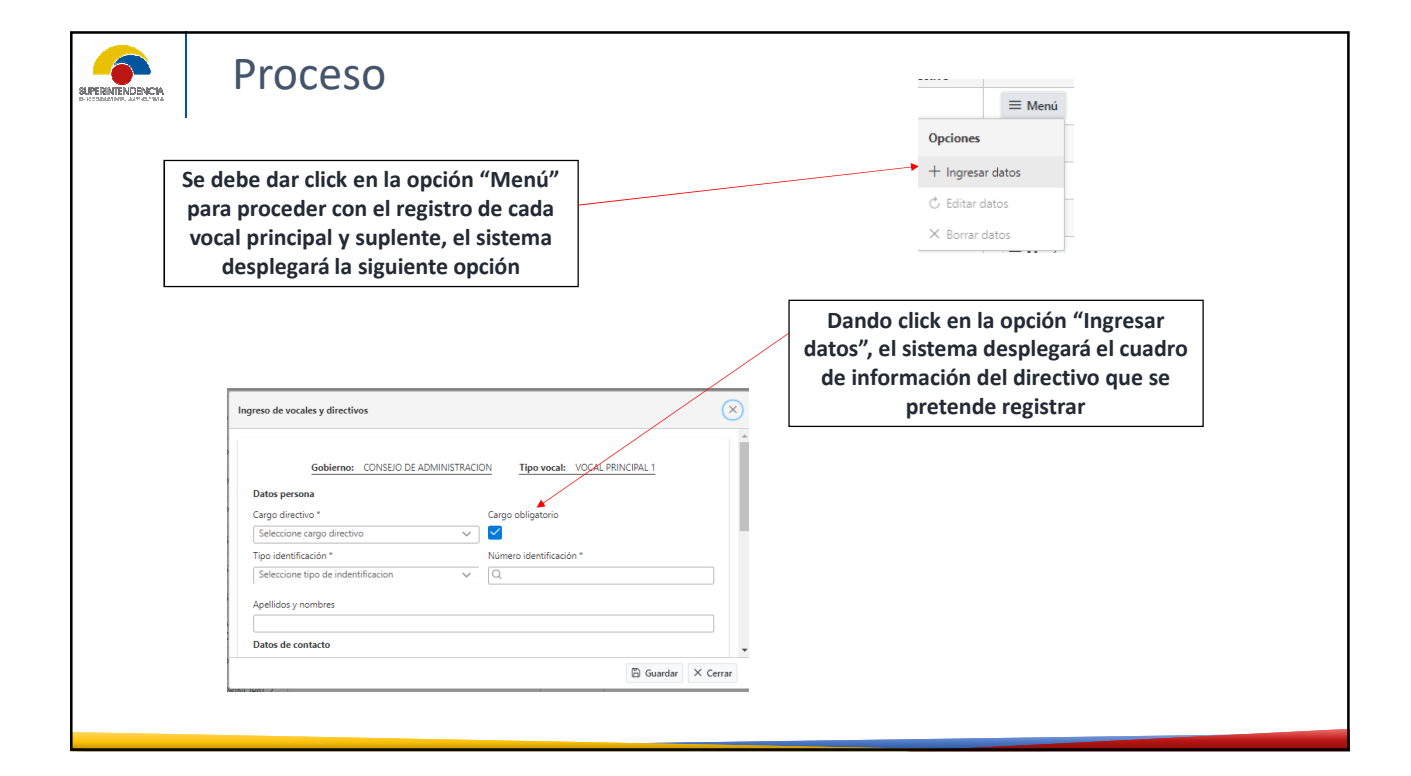

| Se deberá llenar el cargo directivo, sea vocal<br>principal o suplente, Si el vocal principal a registr<br>fue electo para el cargo de Presidente,<br>Vicepresidente, o Secretario del consejo, órgano<br>junta directiva, dependiendo del tipo de<br>organización, deberá elegir en la opción de "Carg<br>directivo", alguno de los cargos antes referidos | Datos persona<br>Cargo directivo *<br>Seleccione cargo directivo<br>PRESIDENTE DEL CONSEJO DE ADMINISTRACION<br>VICEPRESIDENTE CONSEJO DE ADMINISTRACION<br>SECRETARIO CONSEJO DE ADMINISTRACION |
|----------------------------------------------------------------------------------------------------|----------------------------------------------------------------------------------------------------|
| Datos persona<br>Cargo directivo * Cargo obligatorio<br>Seleccione cargo directivo V                                                                                                    | Si el vocal principal que quiero<br>registrar no fue electo en los<br>cargos referenciados, se deberá<br>desmarcar la opción de cargo<br>obligatorio                                             |
| Datos persona<br>Cargo oligatorio<br>Seleccione cargo directivo                                                                                                    |                                                                                                    |

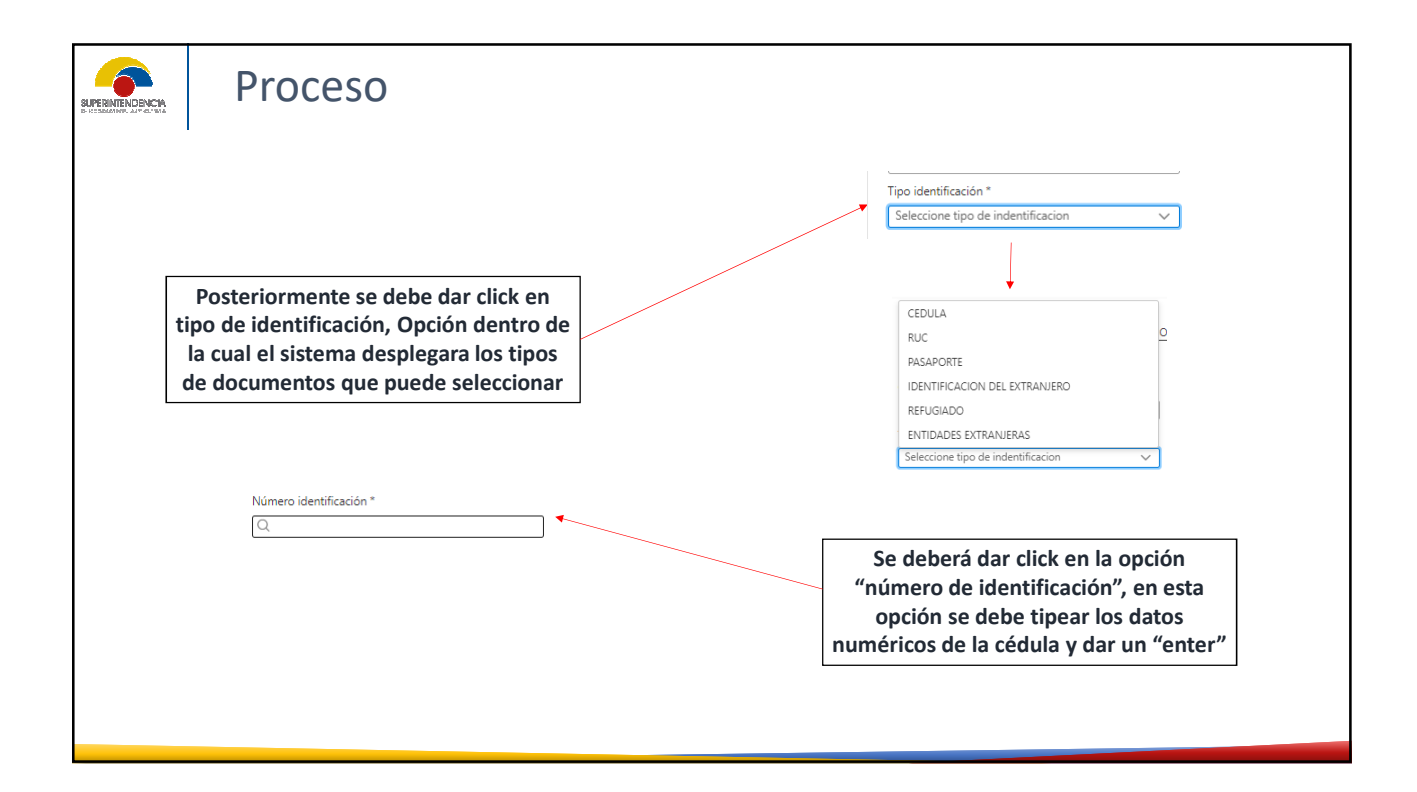

| Proceso                                                                                                    |             |          |  |
|----------------------------------------------------------------------------------------------------|-------------|----------|--|
| Inmediatamente el sistema reportara<br>los nombres y apellidos completos de<br>la cédula referenciada.<br>También se deberá llenar los datos de<br>contacto del nuevo directivo como son |             |          |  |
| Datos de contact                                                                                                    | to          |          |  |
| Celular *                                                                                                    | Teléfono *  | Correo * |  |
| 099999-9999                                                                                                    | 09-999-9999 |          |  |
|                                                                                                    |             |          |  |
|                                                                                                    |             |          |  |
|                                                                                                    |             |          |  |

| Proceso                                                                                                    |                                               |                        |
|----------------------------------------------------------------------------------------------------|-----------------------------------------------|------------------------|
|                                                                                                    | Datos de dirección domicilaria<br>Provincia * | Calle secundaria *     |
| <br>                                                                                                    | <br>Cantón *                                  | No. domicilio *        |
| Es preciso mencionar que los datos<br>obligatoriamente son del nuevo<br>directivo, los cuales la                                                        | Parroquia *                                   | Barrio *               |
| Superintendencia referenciara para<br>cualquier proceso legal respectivo, así<br>mismo se deberá llenar los datos de<br>dirección domiciliaria, que son | Calle principal *                             | Referencia dirección * |

| Image: constrained on the constrained on the constrained o | Proceso                                                             |                                 |                                                                                                    |          |
|----------------------------------------------------------------------------------------------------|---------------------------------------------------------------------|---------------------------------|----------------------------------------------------------------------------------------------------|----------|
| Datos de dirección domicilaria         Provincia *         Calle secundaria *         Parroquia *         Barrio *         Cabe mencionar que todos los datos son de obligatorio cumplimiento.         Confirmado lo datos requeridos de debe dar click en la opción "Guardar"                                                                                                    |                                                                     | Ingreso de vocales y directivos |                                                                                                    | ×        |
| Provincia*       Calle secundaria*         Calle secundaria*       Calle secundaria*         Parcopia*       Barrio*         Calle principal*       Referencia dirección*         Calle principal*       Referencia dirección*         Calle principal*                                                                                                    |                                                                     | Datos de dirección domicilaria  |                                                                                                    | <b>^</b> |
| Cabe mencionar que todos los datos<br>son de obligatorio cumplimiento.<br>Confirmado lo datos requeridos de<br>debe dar click en la opción "Guardar"                                                                                                    |                                                                     | Provincia *                     | Calle secundaria *                                                                                                    |          |
| Cabe mencionar que todos los datos son de obligatorio cumplimiento.         Confirmado lo datos requeridos de debe dar click en la opción "Guardar"                                                                                                    |                                                                     | Cantón *                        | No. domicilio *                                                                                                    | - 1      |
| Paroquia* Barrio*<br>Cabe mencionar que todos los datos<br>son de obligatorio cumplimiento.<br>Confirmado lo datos requeridos de<br>debe dar click en la opción "Guardar"                                                                                                    |                                                                     |                                 | \[         \]     \[         \]     \[         \]     \[         \]     \[         \]     \[         \]     \[         \]     \[         \]     \[         \]     \[         \]     \[         \]     \[         \]     \[         \]     \[         \]     \[         \]     \[         \]     \[         \]     \[         \]     \[         \]     \[         \]     \[         \]     \[         \]     \[         \]     \[         \]     \[         \]     \[         \]     \[         \]     \[         \]     \[         \]     \[         \]     \[         \]     \[         \]     \[         \]     \[         \]     \[         \]     \[         \]     \[         \]     \[         \]     \[         \]     \[         \]     \[         \]     \[         \]     \[         \]     \[         \]     \[         \]     \[         \]     \[         \]     \[         \]     \[         \]     \[         \]     \[         \]     \[         \]     \[         \]     \[         \]     \[         \]     \[         \]     \[         \]     \[         \]     \[         \]     \[         \]     \[         \]     \[         \]     \[         \]     \[         \]     \[         \]     \[         \]     \[         \]     \[         \]     \[         \]     \[         \]     \[         \]     \[         \]     \[         \]     \[         \]     \[         \]     \[         \]     \[         \]     \[         \]     \[         \]     \[         \]     \[         \]     \[         \]     \[         \]     \[         \]     \[         \]     \[         \]     \[         \]     \[         \]     \[         \]     \[         \]     \[         \]     \[         \]     \[         \]     \[         \]     \[         \]     \[         \]     \[         \]     \[         \]     \[         \]     \[         \]     \[         \]     \[         \]     \[         \]     \[         \]     \[         \]     \[         \]     \[         \]     \[         \]     \[         \]     \[         \]     \[         \]     \[         \]     \[         \]     \[ |          |
| Cabe mencionar que todos los datos<br>son de obligatorio cumplimiento.<br>Confirmado lo datos requeridos de<br>debe dar click en la opción "Guardar"                                                                                                    |                                                                     | Parroquia *                     | Barrio *                                                                                                    |          |
| Cabe mencionar que todos los datos<br>son de obligatorio cumplimiento.<br>Confirmado lo datos requeridos de<br>debe dar click en la opción "Guardar"                                                                                                    |                                                                     | Calle principal *               | Referencia dirección *                                                                                                    | - H.     |
| Cabe mencionar que todos los datos<br>son de obligatorio cumplimiento.<br>Confirmado lo datos requeridos de<br>debe dar click en la opción "Guardar"                                                                                                    |                                                                     |                                 |                                                                                                    |          |
| Cabe mencionar que todos los datos<br>son de obligatorio cumplimiento.<br>Confirmado lo datos requeridos de<br>debe dar click en la opción "Guardar"                                                                                                    |                                                                     |                                 |                                                                                                    |          |
| Confirmado lo datos requeridos de<br>debe dar click en la opción "Guardar"                                                                                                    | Cabe mencionar que todos los datos son de obligatorio cumplimiento. |                                 | ති Guardar                                                                                                    | × Cerrar |
| debe dar click en la opción "Guardar"                                                                                                    | Confirmado lo datos requeridos de                                   |                                 |                                                                                                    |          |
|                                                                                                    | debe dar click en la opción "Guardar"                               |                                 |                                                                                                    |          |

| LI SISterila                                                                    | inmedia<br>dire                                                                      | tamente re<br>ectivo                                                                                   | egistrará al                                                       |                 |                    |                                                    |                                                                   |                                       |         |
|---------------------------------------------------------------------------------|--------------------------------------------------------------------------------------|----------------------------------------------------------------------------------------------------|--------------------------------------------------------------------|-----------------|--------------------|----------------------------------------------------|-------------------------------------------------------------------|---------------------------------------|---------|
|                                                                                 |                                                                                      |                                                                                                    | ····                                                               |                 |                    |                                                    |                                                                   |                                       |         |
|                                                                                 | Número                                                                               | Gobierno                                                                                               | Tipo de vocal                                                      | Cargo directivo | Identificaci<br>ón | Nombres y apellidos                                | Fecha de<br>nombramient<br>o                                      | Fecha de<br>nombramiento<br>directivo | Accione |
|                                                                                 | 1                                                                                    |                                                                                                    | VOCAL PRINCIPAL 1                                                  |                 | 0919996967         | LEONELA JANETH MOREIRA<br>CHICA                    | 07/07/2021                                                        |                                       | ≡ Men   |
| Cuando se<br>los directiv<br>organizad<br>o<br>Poste<br>nuevament<br>lo cual de | termine<br>os, depe<br>ción, deb<br>pción "Co<br>riorment<br>te la opci<br>eberá sel | de registra<br>ndiendo de<br>perá dar clic<br>ontinuar".<br>ce se habiliti<br>ón de "Me<br>eccionar la | r a todos<br>el tipo de<br>ck en la<br>tará<br>nú", para<br>opción |                 |                    | Adjunta Adjunta Adjunta Angresa C Envir s Eliminar | Acciones<br>Menú<br>rntos<br>rdirectiva<br>olicitud<br>rsolicitud |                                       |         |

## Proceso El sistema desplegará el cuadro de declaración y responsabilidad, que corresponde a la declaración legal de veracidad de los datos que se están reportando para el registro, bajo salvedad de falsedad y la respectiva $(\times)$ sanción penal, civil y/o administrativa Cláusula de responsabilidad de envío de información Declaración responsable: 1) Que la información y documentación es verídica; 2) Que los originales reposan en los archivos de la organización; 3) Los directores, gerentes, administradores, interventores; liquidadores, auditores, funcionarias, empiedado de las arganizaciones, que contravenagon las dispaticiones de las leyes, reglamentes o regulaciones o que intencionalmente por sua actas a unañones, cuante pejuciaiso a la entidad a a tercreno, incumirán en responsabilidad administrativa, civil o penda por los doños y perjuicios que huberen ocasionado; 4) Que, todos quienes han sido elegidos o designados, cumplen con los requisitos previstos en la Ley Orgánica de Economía Popular y Solidaria, su Reglamento General, el estatuto social de la cooperativa y normas vigentes, por lo que no se encuentran inmersos en ninguna prohibición; 5) Que, en las actas de la reunión de la Asamblea General y sesiones de los Consejos de Administración y Vigilancia correspondientes, en las que constan la designación de la Directiva ✓ Continuar X Cancelar

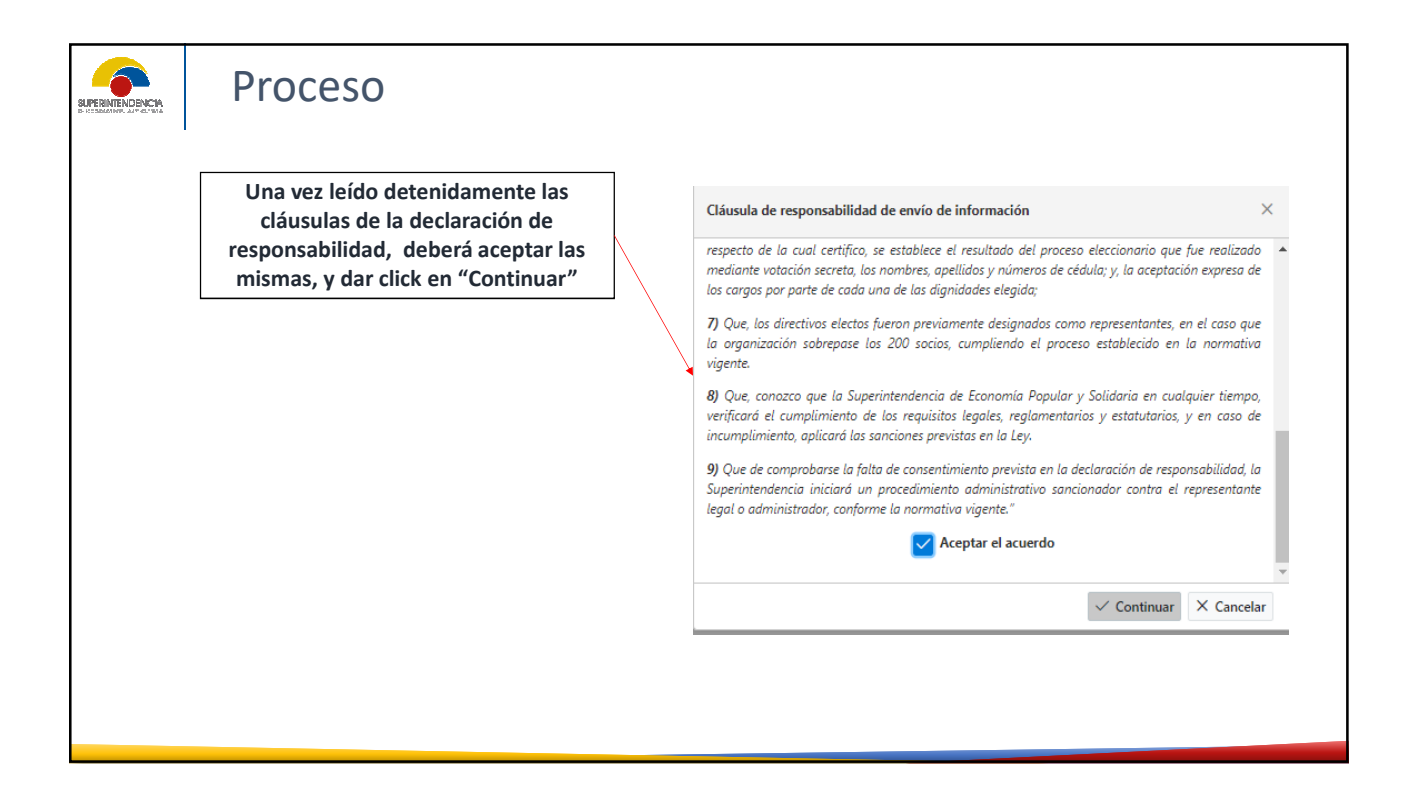

| O Directiva • O Actua | tandi • <b>G</b> inanikanada perente o filoj •                                                      |                      |                                             |                    |                                        | El sistema desplegará el detalle de los<br>directivos que se pretende registrar, as<br>como también el detalle de los<br>documentos de respaldo del registro<br>solicitado |
|-----------------------|----------------------------------------------------------------------------------------------------|----------------------|---------------------------------------------|--------------------|----------------------------------------|----------------------------------------------------------------------------------------------------|
| Registrar nueva direc | tiva                                                                                                | Tabla de directivos  |                                             |                    |                                        |                                                                                                    |
| Período directiva:    | 2 Años                                                                                              | Tine deveral         |                                             | Directiva nueva    | 8                                      |                                                                                                    |
| Facha de renistro     |                                                                                                    | Tipo de vocal        | Cargo directivo                             | Identificació<br>n | Apellidos y nombres                    |                                                                                                    |
| ran a ray a           | 18/172021                                                                                           | Junta directiva      |                                             |                    |                                        |                                                                                                    |
| Fecha fin:            | 19/7/2023                                                                                           | VOCAL PRINCIPAL<br>1 | WCEPRESIDENTE CONSEIO DE<br>ADMINISTRACION  | 0919996967         | LEONELA JANETH MOREIRA<br>CHICA        |                                                                                                    |
|                       | Trianite SEPS-UIO-2021-001-051801 ASOPRIDATAUS.pdf<br>CONVOCATORIA                                  | VOCAL PRINCIPAL<br>2 | PRESIDENTE DEL CONSEIO DE<br>Administración | 0914326202         | DIANA ELIZABETH MOUNA<br>ORELLANA      |                                                                                                    |
|                       | Resolucion SEPS-ROEPS-2021-90784 ASOPROATAUS.pdf     ACTA DE SESION DE ASAMBLEA GENERAL             | VOCAL PRINCIPAL<br>3 |                                             | 1305446674         | CLEMENTE DISIFREDO MOREIRA<br>REZABALA |                                                                                                    |
| Convocational         | Resolución_SEPS-ROEPS-2021-910782_ASOSERACOTIAHULpdf<br>ACTA DE SESION DE CONSEIO DE ADMINISTRACION | VOCAL SUPLENTE<br>1  |                                             | 0103621173         | MARIA ELMA MOROCHO<br>MOROCHO          |                                                                                                    |
|                       | Resolucion, SERS-40C8PS-2021-910777_ASOPRIGALIPS-pdf     ACTA DE SESION DE CONSEIO DE VIGLANCIA.    | VOCAL SUPLENTE<br>2  |                                             | 0701705725         | ANGELA ROSALIA OCHOA<br>Engracia       |                                                                                                    |
|                       |                                                                                                    |                      |                                             |                    | MARIA CASI DA VIRGINIA ORTIZ           |                                                                                                    |

| Una vez que el Representante Legal<br>este seguro sobre la información que se<br>está reportando, deberá dar click en la<br>opción "Enviar"<br>Fecha de registro: 19/7/2021<br>Fecha fin: 19/7/2023<br>Convocatoria: 0<br>Resolucion SEPS-ROEPS-2021-910784 ASOPROATAUS.pdf<br>CONVOCATORIA<br>D Resolucion SEPS-ROEPS-2021-910784 ASOPROATAUS.pdf<br>ACTA DE SESION DE CONSEIO DE VIGILANCIA<br>D Resolucion_SEPS-ROEPS-2021-91078,SOERACATAUL.pdf<br>ACTA DE SESION DE CONSEIO DE VIGILANCIA<br>Presione "Enviar", para proceder a validar y ejecutar el registro de nueva directiva, caso contrario presione "Cancelar".                                                                                                    |    | Proceso                                                                      |              |                               |                    |                                                                                             |
|----------------------------------------------------------------------------------------------------|----|------------------------------------------------------------------------------|--------------|-------------------------------|--------------------|---------------------------------------------------------------------------------------------|
| Periodo directiva:       2 Años         Fecha de registro:       19/7/2021         Fecha fin:       19/7/2023         Convocatoria:                                                                                                    | es | Una vez que el Representante Legal<br>ste seguro sobre la información que se |              |                               |                    |                                                                                             |
| opción "Enviar"         Fecha de registro:       19/7/2023         Fecha fin:       19/7/2023         Image: Convocatoria:       Trámite SEPS-UIO-2021-001-051901 ASOPROATAUS.pdf<br>CONVOCATORIA         Convocatoria:       Resolución SEPS-ROEPS-2021-910784 ASOPROATAUS.pdf<br>ACTA DE SESION DE GASAMELEA GENERAL         Image: Convocatoria:       Resolución_SEPS-ROEPS-2021-910782 ASOERACOTIAHUI.pdf<br>ACTA DE SESION DE CASAMELEA GENERAL         Image: Convocatoria:       Resolución_SEPS-ROEPS-2021-910777_ASOPROATAUS.pdf<br>ACTA DE SESION DE CONSEIO DE AVIGINARCION         Image: Convocatoria:       Resolución_SEPS-ROEPS-2021-910777_ASOPROAUPS.pdf<br>ACTA DE SESION DE CONSEIO DE VIGILANCIA         Presione "Enviar", para proceder a validar y ejecutar el regitro de nueva directiva, caso contrario presione "Cancelar".         Image: Tenviar", para proceder a validar y ejecutar el regitro de nueva directiva, caso contrario presione "Cancelar".                                                                                                    | e  | sta reportando, debera dar click en la                                       | $\mathbf{X}$ | Período directiva:            | 2 Años             |                                                                                             |
| Fecha fin:       19/7/2023         Image: Separation of the separation of the separation o                                                                                                    |    | opción "Enviar"                                                              |              | Fecha de registro:            | 19/7/2021          |                                                                                             |
| Convocatoria:<br>Convocatoria:<br>Convoc |    |                                                                              |              | Fecha fin:                    | 19/7/2023          |                                                                                             |
| Convocatoria:          Convocatoria:               Resolucion SEPS-ROEPS-2021-910784 ASOPROATAUS.pdf<br>ACTA DE SESION DE SAAMBLEA GENERAL          Convocatoria:              Resolucion, SEPS-ROEPS-2021-910782, ASOSEROTAHUL.pdf<br>ACTA DE SESION DE CONSEIO DE ADMINISTRACION          Presione "Enviar", para proceder a validar y ejecutar el regitro de nueva directiva, caso contrario presione "Cancelar".          V Enviar              X Cancelar                                                                                                    |    |                                                                              |              |                               | ß                  | Trámite SEPS-UIO-2021-001-051901 ASOPROATAUS.pdf<br>CONVOCATORIA                            |
| Convocatoria: Convocatoria: Resolución_SEPS-ROEPS-2021-900772_ASOSREACIAHULJudť ACTA DE SESION DE CONSEJO DE ADMINISTRACION Resolución_SEPS-ROEPS-2021-910777_ASOBROAUPS.pdf ACTA DE SESION DE CONSEJO DE VIGILANCIA Presione "Enviar", para proceder a validar y ejecutar el regitro de nueva directiva, caso contrario presione "Cancelar". C Enviar C Enviar C Enviro C Enviro C Enviro C Enviro C Enviro C Enviro C Enviro C Enviro C Enviro C Enviro C Enviro C Enviro C Enviro C Enviro C Enviro C Enviro C Enviro C Enviro C Enviro C Enviro C Enviro C Envi C Enviro C Enviro C Enviro C Enviro C En                                                                                                    |    |                                                                              |              |                               |                    | Resolucion SEPS-ROEPS-2021-910784 ASOPROATAUS.pdf                                           |
| Resolucion_SEPS-ROEPS-2021-910777_ASOPROAUPS.pdf         ACTA DE SESION DE CONSEJO DE VIGILANCIA         Presione "Enviar", para proceder a validar y ejecutar el regitro de nueva directiva, caso contrario presione "Cancelar".         ✓ Enviar       X Cancelar                                                                                                    |    |                                                                              |              | Convocatoria:                 | 2                  | Resolución_SEPS-ROEPS-2021-910782_ASOSERACOTIAHUI.pdf                                       |
| Presione "Enviar", para proceder a validar y ejecutar el regitro de nueva directiva, caso contrario presione "Cancelar".                                                                                                    |    |                                                                              |              |                               | D                  | Resolucion_SEPS-ROEPS-2021-910777_ASOPROAUPS.pdf<br>ACTA DE SESION DE CONSEJO DE VIGILANCIA |
|                                                                                                    |    |                                                                              |              | Presione "Enviar", para proce | eder a validar y e | ejecutar el regitro de nueva directiva, caso contrario presione "Cancelar".                 |
|                                                                                                    |    |                                                                              |              |                               |                    |                                                                                             |
|                                                                                                    |    |                                                                              |              |                               |                    |                                                                                             |

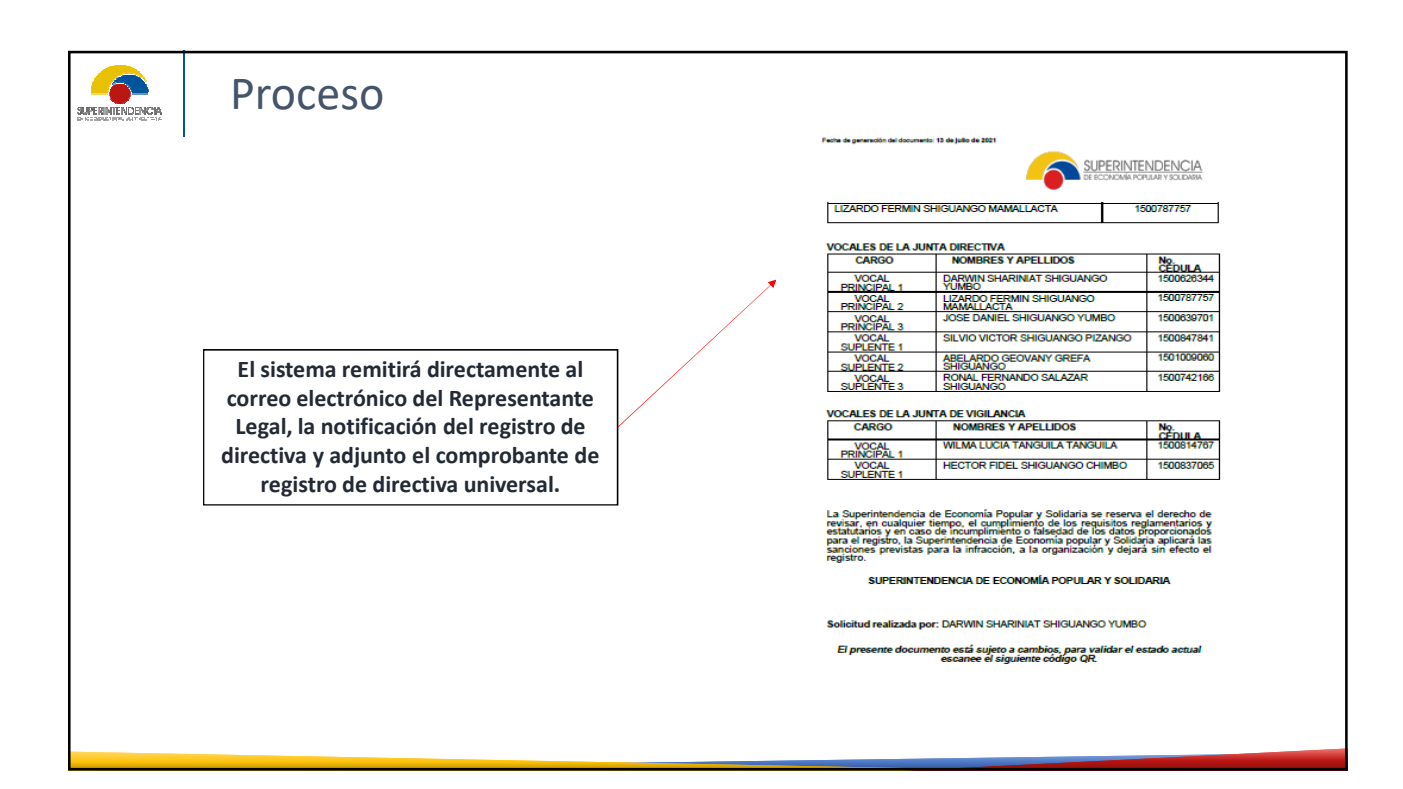

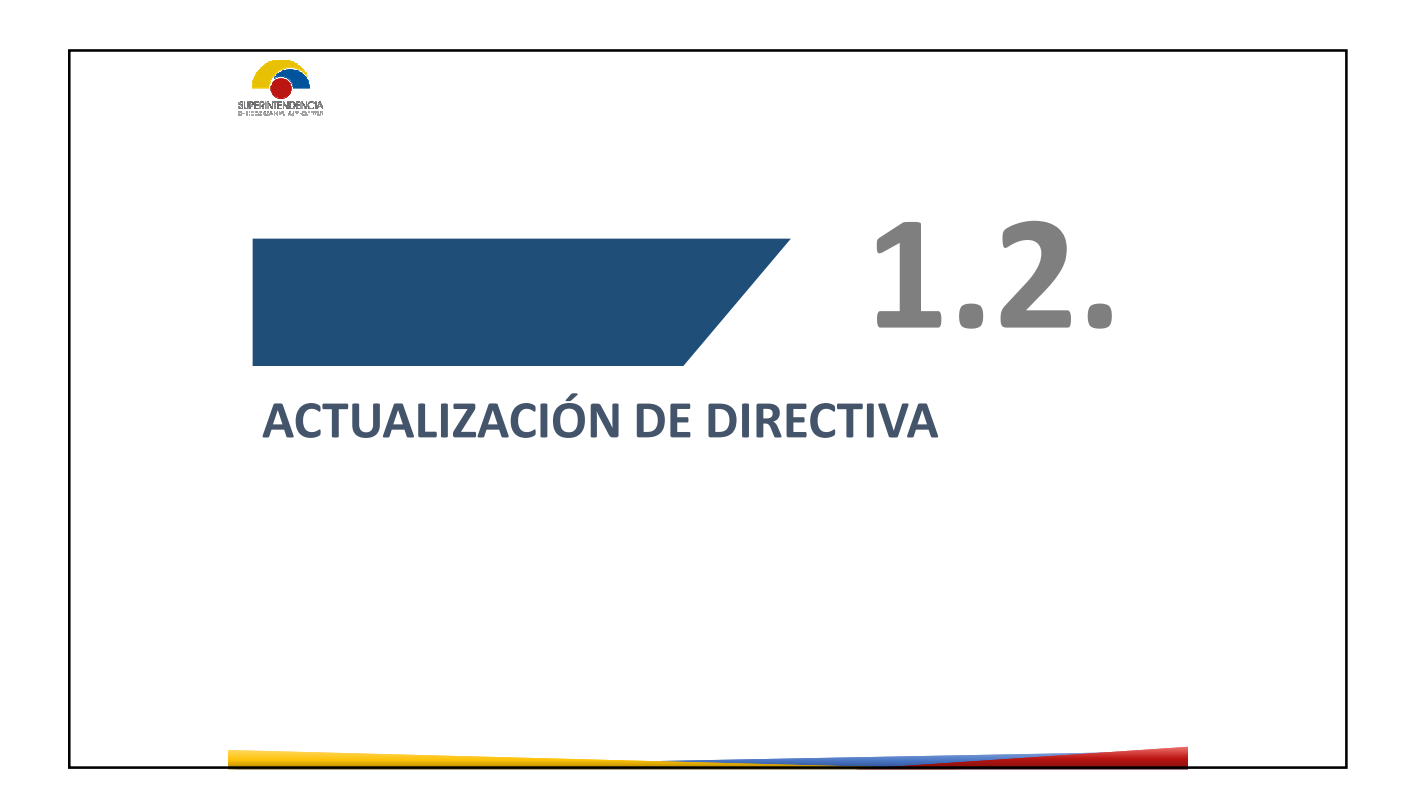

| Proceso para regist                                                                                                    | tro n        | nasivo                                                     |                                                                         |                                                                     |                                                                       |                                                                       |                                |
|----------------------------------------------------------------------------------------------------|--------------|------------------------------------------------------------|-------------------------------------------------------------------------|---------------------------------------------------------------------|-----------------------------------------------------------------------|-----------------------------------------------------------------------|--------------------------------|
| Seleccione el tipo de solicitud: <ul> <li>REGISTRO DE NUEVA DIRECTIVA POR FENECIMIENTO DE F</li> <li>ACTUALIZACION DE DIRECTIVA</li> </ul> X Cancelar  Aceptar | ×<br>PERIODO | •                                                          | Debe se<br>se prete<br>que<br>justific<br>cargo p<br>de                 | lecciona<br>enda reg<br>e por al<br>ado, no<br>ara el q<br>el perio | ar esta o<br>gistrar al<br>gún mot<br>pueda s<br>ue fue e<br>do de el | pción cu<br>gún dire<br>ivo legal<br>seguir co<br>lecto de<br>ección. | ando<br>ectivo<br>n el<br>ntro |
| Se Debe dar click en la<br>opción "Aceptar",<br>posteriormente el<br>sistema desplegará datos<br>informativos sobre la<br>organización                         |              | Crar solicitud<br>Nº Solicitud<br>SEFS-HGEFS-HD-2021-00500 | Tipo de solotad<br>Restro de Nava Drectiva<br>Por Paeconento de Frencoo | Fecha inclo<br>1860/2321                                            | feda fi                                                               | Edulo registro<br>BORNADOR                                            | Acciones<br>E Mensi            |

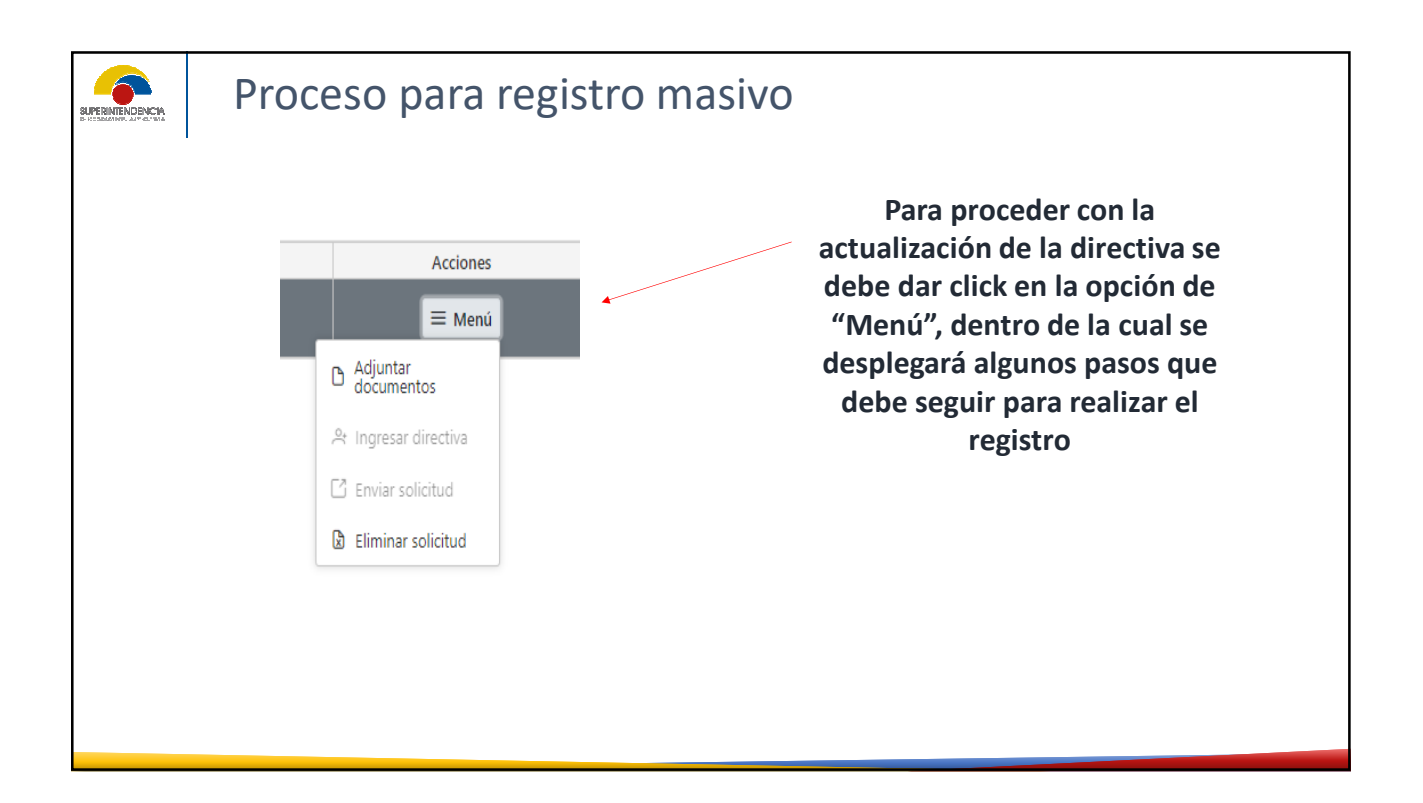

| Proceso para registro masivo                                                                                                    |
|----------------------------------------------------------------------------------------------------|
| Ingreso de documentos habilitantes                                                                                                    |
| Tipo de documento:* Seleccione el tipo  Código de  documento:*                                                                                                    |
| Fecha de documento:"                                                                                                    |
| Código de documento         Tipo de documento         Fecha de documento         Nombre de documento         Eliminar           SIN REGISTROS PARA MOSTRAR                                                                |
| Continur »<br>Deberá dar click en la opción "Adjuntar<br>documentos", en la cual debe cargar las actas<br>de sustento de la actualización de directiva,<br>para lo cual el sistema solicitará datos<br>referenciales como |
|                                                                                                    |

| Proceso para registro masivo                                                                                                    |
|----------------------------------------------------------------------------------------------------|
| Finalmente cuando se ha llenado estos datos, debe dar click en la opción "ingresar documento", para lo cual el sistema reportará la carga del documento con las especificaciones respectivas |

|                           | Proces                                           | so para regi                                                                  | istro masivo                                                                                                    |
|---------------------------|--------------------------------------------------|-------------------------------------------------------------------------------|----------------------------------------------------------------------------------------------------|
|                           |                                                  | Lista de socios                                                               |                                                                                                    |
|                           |                                                  | Documento habilitante (Acta)* :                                               | (P Buscar                                                                                                    |
|                           |                                                  | Importar datos de socios* :                                                   | + Escoger / Subir @ Cancelar                                                                                                  |
|                           |                                                  |                                                                               | © Cancelar                                                                                                    |
| Selec<br>acta c<br>consic | ccionar la<br>le aproba<br>lerando q<br>menciona | opción de búsqu<br>ción de socios, a<br>ue el acta de car<br>ados que corresp | ueda para generar y cargar el<br>sociados, miembros y filiales,<br>ga sustenta los registros antes<br>bonden a una sola fecha |

| Número            | Gobierno                                 | Tipo de vocal                  | Cargo directivo                                                 | Identificación                    | Nombres y apellidos                        | Fecha de<br>nombramiento | Fecha de nombramiento<br>directivo | Acciones |
|-------------------|------------------------------------------|--------------------------------|-----------------------------------------------------------------|-----------------------------------|--------------------------------------------|--------------------------|------------------------------------|----------|
| 1                 |                                          | VOCAL PRINCIPAL 1              | VICEPRESIDENTE CONSEJO DE ADMINISTRACION                        | 0919996967                        | MOREIRA CHICA LEONELA JANETH               | 07/07/2021               | 07/07/2021                         | = Menú   |
| 2                 |                                          | VOCAL PRINCIPAL 2              | PRESIDENTE DEL CONSEJO DE ADMINISTRACION                        | 0914326202                        | MOLINA ORELLANA DIANA ELIZABETH            | 07/07/2021               | 07/07/2021                         | = Menú   |
| 3                 |                                          | VOCAL PRINCIPAL 3              |                                                                 | 1305446674                        | MOREIRA REZABALA CLEMENTE DISIFREDO        | 07/07/2021               |                                    | = Menú   |
| 4                 | CONSEJO DE ADMINISTRACION                | VOCAL SUPLENTE 1               |                                                                 | 0103621173                        | MOROCHO MOROCHO MARIA EMIA                 | 07/07/2021               |                                    | = Menú   |
| 5                 |                                          | VOCAL SUPLENTE 2               |                                                                 | 0701705725                        | OCHOA ENGRADA ANGELA ROSALIA               | 07/07/2021               |                                    | = Menú   |
| 6                 |                                          | VOCAL SUPLENTE 3               |                                                                 | 0702635756                        | VIRGINA ORTIZ GUARANGO MARIA CASILDA       | 07/07/2021               |                                    | = Menú   |
| 7                 |                                          | SECRETARIO EXTERNO             | SECRETARIO CONSEJO DE ADMINISTRACION                            | 1719022863                        | RODRIGO ALEJANDRO ALBUJA QUINTANA          |                          | 07/07/2021                         | = Menú   |
| 8                 |                                          | VOCAL PRINCIPAL 1              | PRESIDENTE DEL CONSEJO DE VIGILANCIA                            | 0703833939                        | PACHO GUAYLLAS ROSENDO SALUSTINO           | 07/07/2021               | 07/07/2021                         | = Menú   |
| 9                 |                                          | VOCAL PRINCIPAL 2              | SECRETARIO CONSEJO DE VIGILANCIA                                | 0702863093                        | PEÑALOZA LEON RAMON ALCIDES                | 07/07/2021               | 07/07/2021                         | = Menú   |
| 10                | CONSEJO DE VIGILANCIA                    | VOCAL PRINCIPAL 3              |                                                                 | 0105567937                        | PEÑALOZA LEON NESTOR IVAN                  | 07/07/2021               |                                    | = Menú   |
| 11                | CONSISTER FOR THE SHORE                  | VOCAL SUPLENTE 1               |                                                                 | 0104623467                        | PEÑALOZA LEON MARIA DELIA                  | 07/07/2021               |                                    | = Menú   |
| 12                |                                          | VOCAL SUPLENTE 2               |                                                                 | 0104623459                        | PEÑALOZA LEON VICTOR HUGO                  | 07/07/2021               |                                    | = Menú   |
| 13                |                                          | VOCAL SUPLENTE 3               |                                                                 | 0104056049                        | PENALOZA MACAS OLGER MANUEL                | 07/07/2021               |                                    | = Menu   |
| gad<br>de<br>cual | lo todos los<br>organizaci<br>el sistema | s docum<br>ón, debe<br>despleg | entos referenciale<br>e dar click en la op<br>ará un formularic | es deper<br>oción "C<br>o virtual | ndiendo del<br>ontinuar", a<br>para cargar |                          |                                    |          |

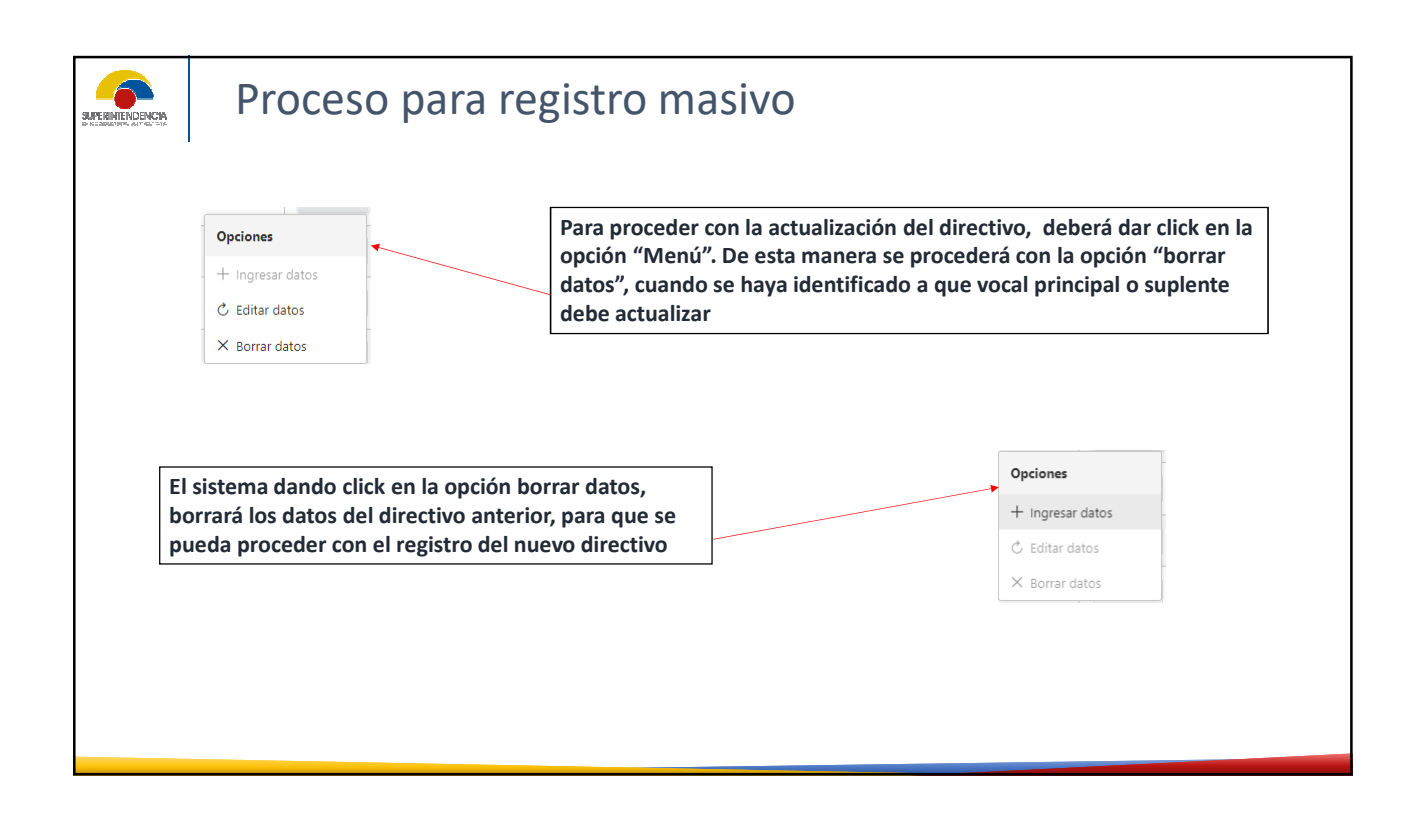

| Ingre | eso de vocales y directivos          |                         |             | $\times$ |                             |
|-------|--------------------------------------|-------------------------|-------------|----------|-----------------------------|
|       |                                      |                         | DRINCIDAL 1 | Î        |                             |
| D     | atos persona                         |                         | TRINGI AL 1 | - 1      | Dando click en la opción    |
| С     | argo directivo *                     | Cargo obligatorio       |             |          | "Ingresar datos", el sister |
| -     | Seleccione cargo directivo 🗸         | $\checkmark$            |             | •        | desplegará el cuadro de     |
| Ti    | ipo identificación *                 | Número identificación * |             |          | información del directiv    |
|       | Seleccione tipo de indentificacion 🗸 | Q                       |             |          | que se pretende registra    |
| A     | spellidos y nombres                  |                         |             |          | dee ee bi erenine i e8.000  |
| D     | Datos de contacto                    |                         |             |          |                             |
|       |                                      |                         | 🛱 Guardar   | × Cerrar |                             |

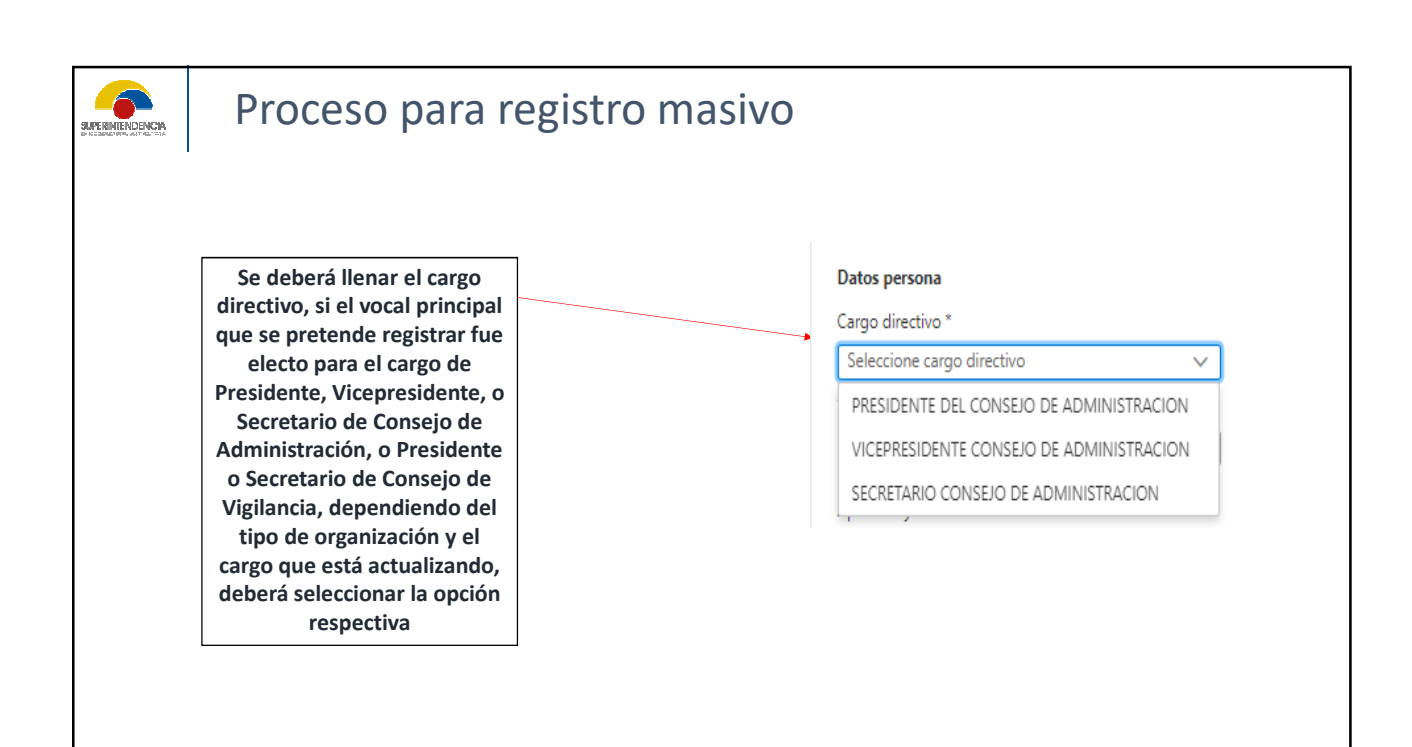

| Proceso pa                                   | ra registro masivo |                                                                                                    |
|----------------------------------------------|--------------------|----------------------------------------------------------------------------------------------------|
| <b>Datos persona</b><br>Cargo directivo *    | Cargo obligatorio  | Si el vocal principal que<br>quiero registrar no fue electo<br>en los cargos anteriores, se<br>deberá desmarcar la opción |
| Seleccione cargo directivo                   |                    | de cargo obligatorio                                                                                                    |
| Datos persona                                |                    |                                                                                                    |
| Cargo directivo * Seleccione cargo directivo | Cargo obligatorio  |                                                                                                    |
| <u> </u>                                     | ··· ·· ·- ··       |                                                                                                    |
|                                              |                    |                                                                                                    |
|                                              |                    |                                                                                                    |

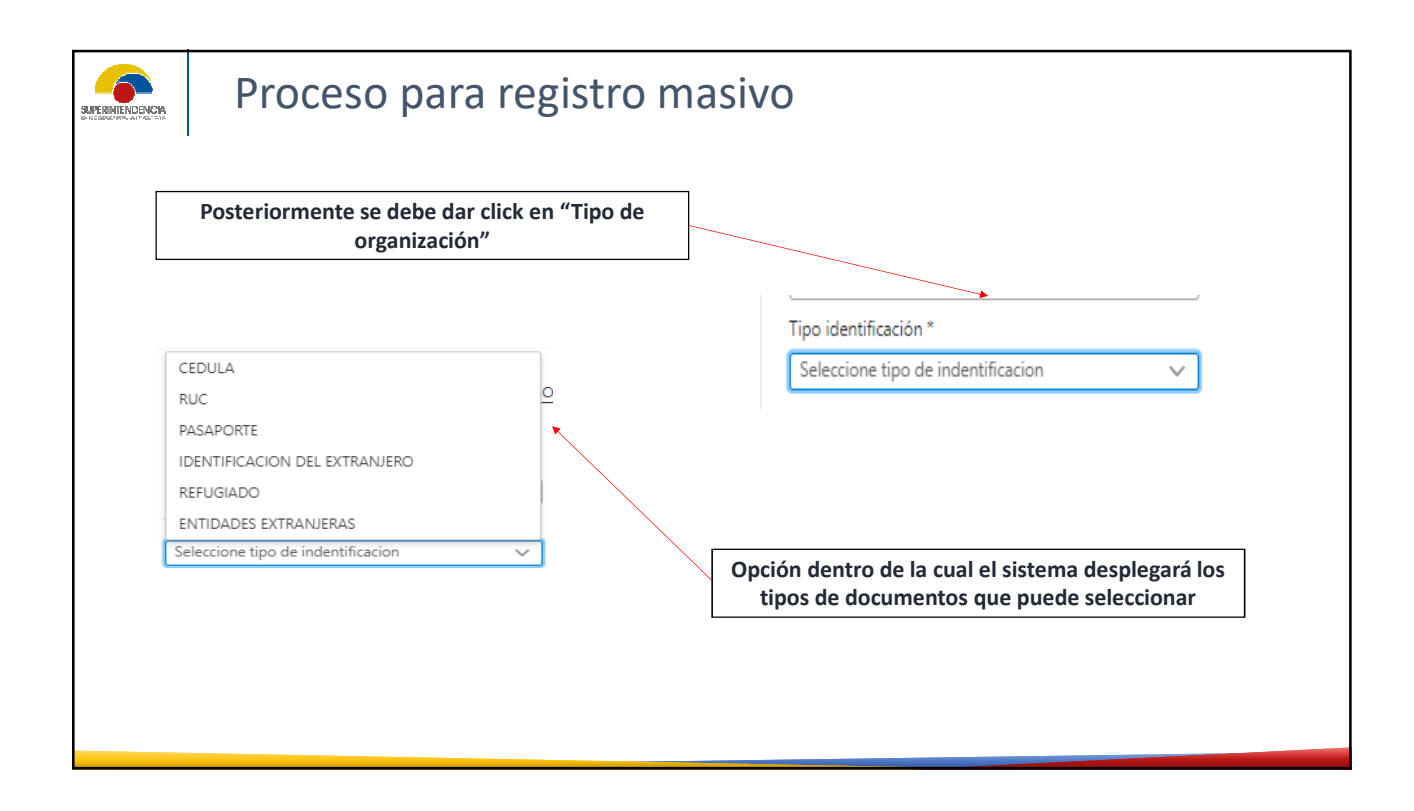

|                 | Proce                                       | eso                                                                |                                                                    |   |                         |                                                                                                    |
|-----------------|---------------------------------------------|--------------------------------------------------------------------|--------------------------------------------------------------------|---|-------------------------|----------------------------------------------------------------------------------------------------|
|                 | Se debe<br>"número<br>opción<br>numéricos d | rá dar click e<br>de identifica<br>se debe tipea<br>le la cédula y | en la opción<br>ción", en esta<br>ar los datos<br>v dar un "enter" | , | Número identificación * |                                                                                                    |
| Dat<br>Ce<br>09 | os de contacto<br>Iular *<br>99999-9999     | Teléfono *<br>09-999-9999                                          | Correo *                                                           | • |                         | Inmediatamente el sistema<br>reportará los nombres y<br>apellidos completos de la cédula<br>referenciada.<br>También deberá llenar los datos<br>de contacto del nuevo directivo<br>como son |

|                                                                                                  | Datos de dirección domicilaria<br>Provincia *<br>Cantón *<br>Parroquia *<br>Calle principal * | Calle secundaria * Calle secundaria * No. domicilio * Barrio * Referencia dirección *                                                                                                    |
|--------------------------------------------------------------------------------------------------|-----------------------------------------------------------------------------------------------|----------------------------------------------------------------------------------------------------|
| 3<br>)<br>)<br>)<br>)<br>)<br>)<br>)<br>)<br>)<br>)<br>)<br>)<br>)<br>)<br>)<br>)<br>)<br>)<br>) | Provincia * Cantón * Parroquia * Calle principal *                                            | Calle secundaria * Calle secundaria * No. domicilio * Barrio * Referencia dirección *                                                                                                    |
| ]<br>2<br>2<br>2<br>2<br>2<br>2<br>2<br>2<br>2<br>2<br>2<br>2<br>2<br>2<br>2<br>2<br>2<br>2<br>2 | Cantón *<br>Parroquia *<br>Calle principal *                                                  | No. domicilio *                                                                                                    |
| <br> <br> <br> <br>                                                                              | Parroquia * Calle principal *                                                                 | Barrio *                                                                                                    |
|                                                                                                  | Parroquia *<br>Calle principal *                                                              | Barrio *                                                                                                    |
|                                                                                                  | Calle principal *                                                                             | Referencia dirección *                                                                                                    |
| (                                                                                                |                                                                                               | Referencia dirección "                                                                                                    |
| l                                                                                                |                                                                                               |                                                                                                    |
|                                                                                                  | Es preciso me<br>nuevo directivo<br>cualquier proce<br>dat                                    | encionar que los datos obligatoriamente son del<br>o, los cuales la Superintendencia referenciará para<br>eso legal respectivo, así mismo se deberá llenar los<br>tos de dirección domiciliaria, que son |

| Proces | SO                                                        |                                                                                                  |                      |
|--------|-----------------------------------------------------------|--------------------------------------------------------------------------------------------------|----------------------|
|        | Cabe mencionar que<br>c<br>Cuando haya confirmado l<br>op | todos los datos son de obligat<br>umplimiento.<br>o datos requeridos, debe dar<br>ción "Guardar" | torio<br>click en la |
|        | Ingreso de vocales y directivos                           |                                                                                                  | ×                    |
|        | Datos de dirección domicilaria                            | Calle secondaria *                                                                               | <b>^</b>             |
|        | Provincia ~                                               |                                                                                                  |                      |
|        | Cantón *                                                  | No. domicilio *                                                                                  |                      |
|        | Parroquia *                                               | Barrio *                                                                                         |                      |
|        | Calle principal *                                         | Referencia dirección *                                                                           |                      |
|        |                                                           |                                                                                                  |                      |
|        |                                                           |                                                                                                  | •                    |
|        |                                                           | 🖺 Guardar 🛛 X Ce                                                                                 | errar                |
|        |                                                           |                                                                                                  |                      |
|        |                                                           |                                                                                                  |                      |
|        |                                                           |                                                                                                  |                      |

| EI SISLEIIIA IIIII                             | າediatan | nente reg | gistrara al di                              | rectivo                                         |                                    |                                            |                              |                                       |                                |
|------------------------------------------------|----------|-----------|---------------------------------------------|-------------------------------------------------|------------------------------------|--------------------------------------------|------------------------------|---------------------------------------|--------------------------------|
|                                                |          |           | -                                           |                                                 |                                    |                                            |                              |                                       |                                |
|                                                | Número   | Gobierno  | Tipo de vocal                               | Cargo directivo                                 | Identificaci<br>ón                 | Nombres y apellidos                        | Fecha de<br>nombramient      | Fecha de<br>nombramiento<br>directivo | Acciones                       |
|                                                | 1        |           | VOCAL PRINCIPAL 1                           |                                                 | 0919996967                         | LEONELA JANETH MOREIRA<br>CHICA            | 07/07/2021                   |                                       | ≡ Menú                         |
|                                                |          |           | Cuando hay                                  | a procedido (                                   | con las a                          | ctualizacio                                | nos do                       | los dir                               | octivos                        |
|                                                |          | re<br>pri | Cuando hay<br>spectivos, d<br>ncipal y supl | a procedido o<br>ebe dar click<br>ente para act | con las a<br>en la op<br>ualizar l | ctualizacio<br>ción "Edita<br>os datos pe  | nes de<br>ar dato<br>ersonal | los dir<br>s" de c<br>es y de         | ectivos<br>ada voo<br>el conta |
| Opciones                                       |          | re<br>pri | Cuando hay<br>spectivos, d<br>ncipal y supl | a procedido d<br>ebe dar click<br>ente para act | con las a<br>en la op<br>ualizar l | ctualizacio<br>ción "Edita<br>os datos pe  | nes de<br>ar dato<br>ersonal | los dir<br>s" de c<br>es y de         | ectivos<br>ada voo<br>el conta |
| Opciones<br>+ Ingresar datos                   |          | re<br>pri | Cuando hay<br>spectivos, d<br>ncipal y supl | a procedido o<br>ebe dar click<br>ente para act | con las a<br>en la op<br>ualizar l | ctualizacio<br>ción "Edita<br>os datos pe  | nes de<br>ar dato<br>ersonal | los dir<br>s" de c<br>es y de         | ectivos<br>ada voo<br>el conta |
| Opciones<br>+ Ingresar datos<br>C Editar datos |          | re<br>pri | Cuando hay<br>spectivos, d<br>ncipal y supl | a procedido o<br>ebe dar click<br>ente para act | con las a<br>en la op<br>ualizar l | octualizacio<br>ción "Edita<br>os datos pe | nes de<br>ar dato<br>ersonal | los dir<br>s" de c<br>es y de         | ectivos<br>ada voo<br>!l conta |

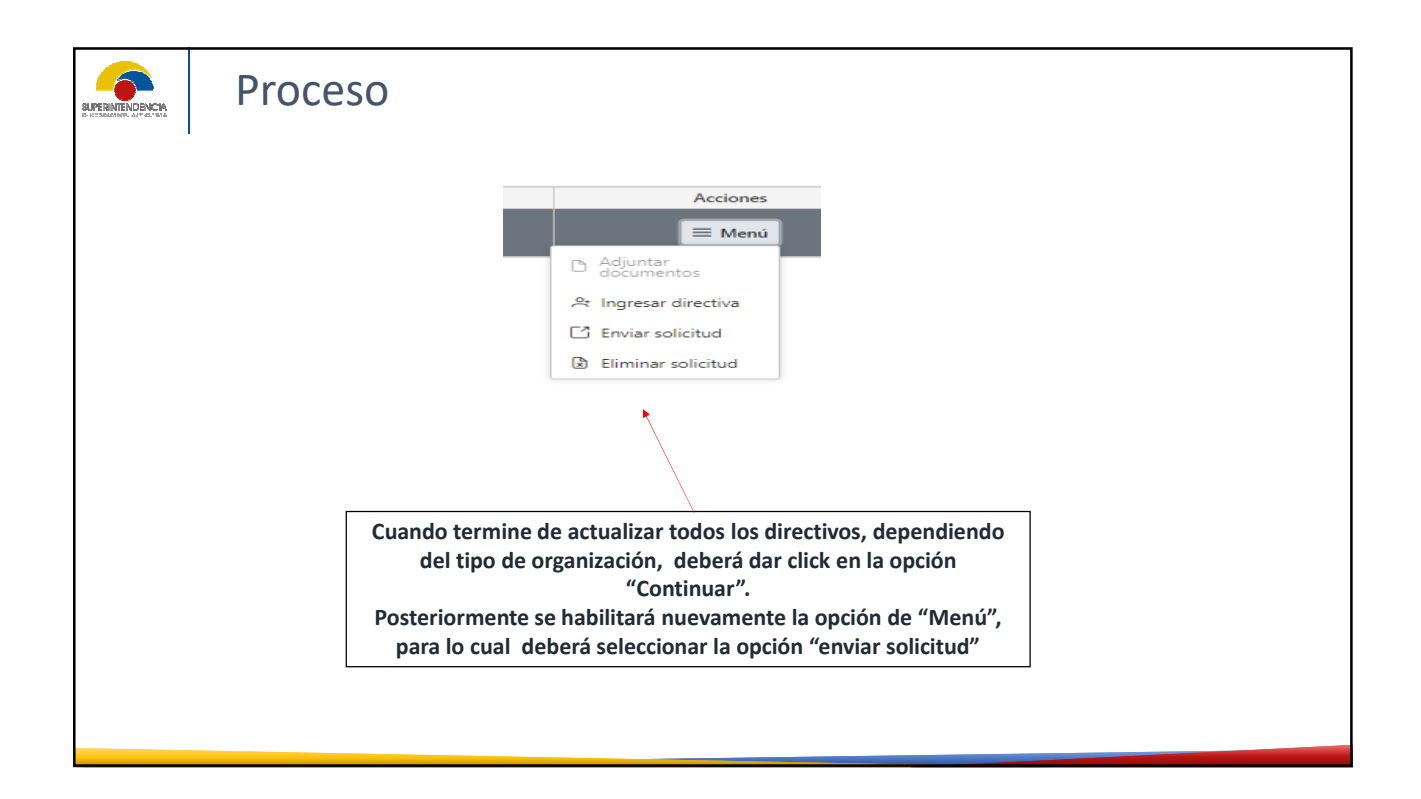

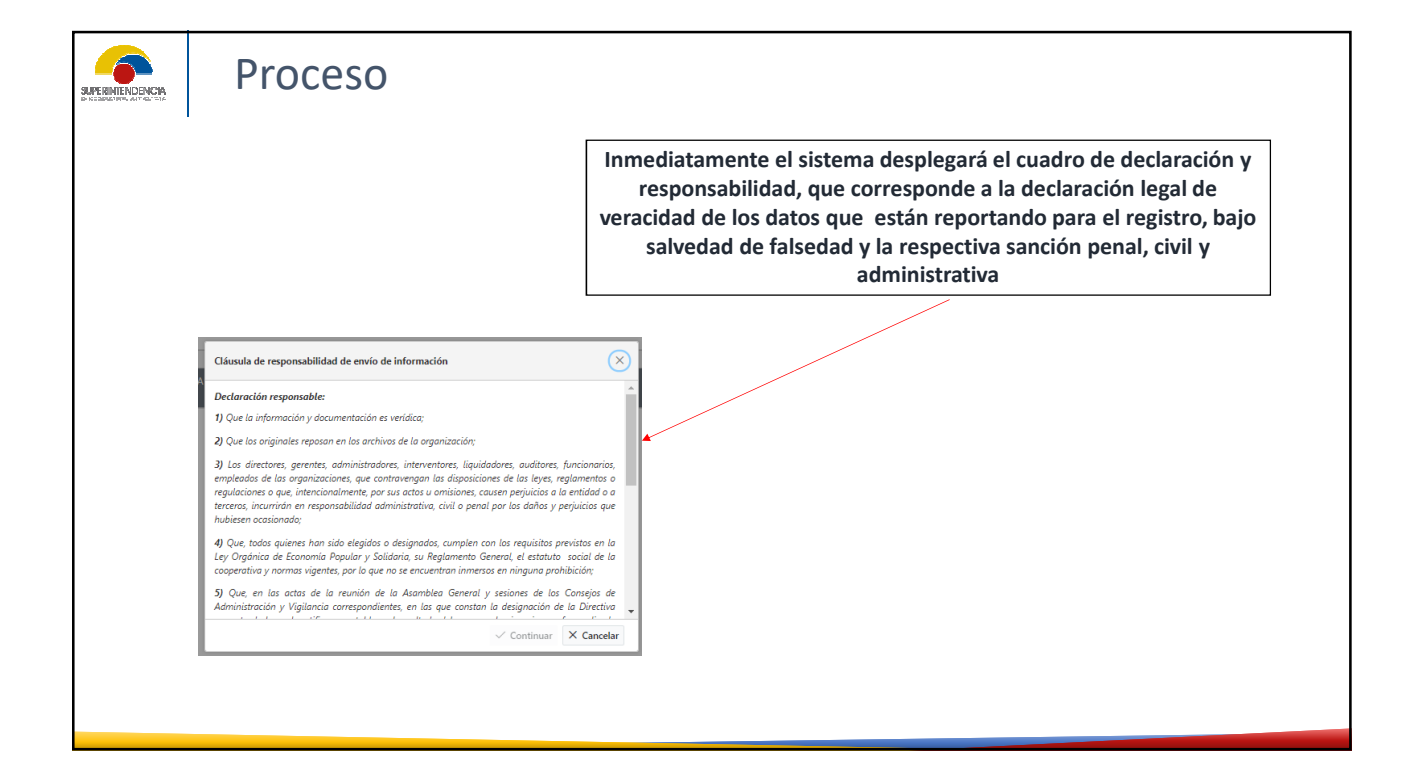

| <ul> <li>Musula de responsabilidad de envio de información</li> <li> respecto de la cual certifica, se establece el resultado del processo eleccionario que for realizado mediante vioación sereta, los nonhres, spelilibos y nimeros de cédulas y, la aceptación representante, en el casa que la cago por parte de cuad una de las diginadoste elegidas. <ul> <li> Au los directivas electos fueros nerveriamente designados como representantes, en el casa que la cago por parte de cuado una de las diginadoste el egidas. <ul> <li> Au los directivas electos fueros nerveriamente designados como representantes, en el casa que la cago por parte de cuado las observerias en las cuado el processo establecido en la normativa serveria, pelicitados el processo establecido en la normativa pelicitados y establecidos en cuaquierte timos vierticar el cuanglimiento de los requisitas el egales, reglomentantos y estatutarias, y en caso bas perintendencia fues concensentimientos previstas en la declanación de responsabilidad, de segonsabilidad, de segonsabilidad, de segonsabilidad, de segonsabilidad, de segonsabilidad, de segonsabilidad, estatutarias y en caso bas perintendencia inicarda un procedimienta devisitantiva soncionador contra el representantes, en el caso que la superintendencia de teornosita de responsabilidad, de segonsabilidad, de segonsabilidad, de segonsabilidad, de segonsabilidad, de segonsabilidad, de segonsabilidad, de segonsabilidad, estatutarias y en caso de superintendencia inicarda un procedimienta devisitaria la estatutarias y en caso de superintendencia negale a superintendencia de teornosita de responsabilidad, de segonsabilidad, de responsabilidad, de segonsabilidad, de segonsabilid</li></ul></li></ul></li></ul> | Proceso                                                                                                    |                                                                                                    |          |
|----------------------------------------------------------------------------------------------------|----------------------------------------------------------------------------------------------------|----------------------------------------------------------------------------------------------------|----------|
| ✓ Continuar X Cancelar                                                                                                    | Cláusula de responsabilidad de envío de información       ×         respecto de la cual certifico, se establece el resultado del proceso eleccionario que fue realizado mediante votación seoreto las dignidades elegida;          7) Que, los directivos electos fueron previamente designados como representantes, en el caso que la organización sobrepare los 200 socias, cumplendo el proceso establecido en la normativa vigente.          8) Que, con directivos electos fueron previamente designados como representantes, en el caso que la organización sobrepare los 200 socias, cumplendo el proceso establecido en la normativa vigente.          9) Que de comprobarse la Superintednecia de Economio Popular y Solidaria en cualquier tiempo, verificar el el complimiento de las requisitas legales, reglamentarias y estatutarios, y en caso de incumplimiento, aplicará las sonciones previstar en la la declaración de responsabilidad, la Superintendencia la incidar un procedimiento administrativo sanciandor contra el representante legal o administrador, conforme la normativa vigente.         e) Que de comprobarse la falta de consentimiento prevista en la declaración de responsabilidad, la Superintendencia la incidar un procedimiento administrativo sanciandor contra el representante legal o administrador, conforme la normativa vigente.         e) Aceptar el acuerdo | Una vez leído<br>detenidamente las<br>cláusulas de la<br>declaración de<br>responsabilidad, debe<br>aceptar las mismas, y d<br>click en "Continuar" | rá<br>ar |

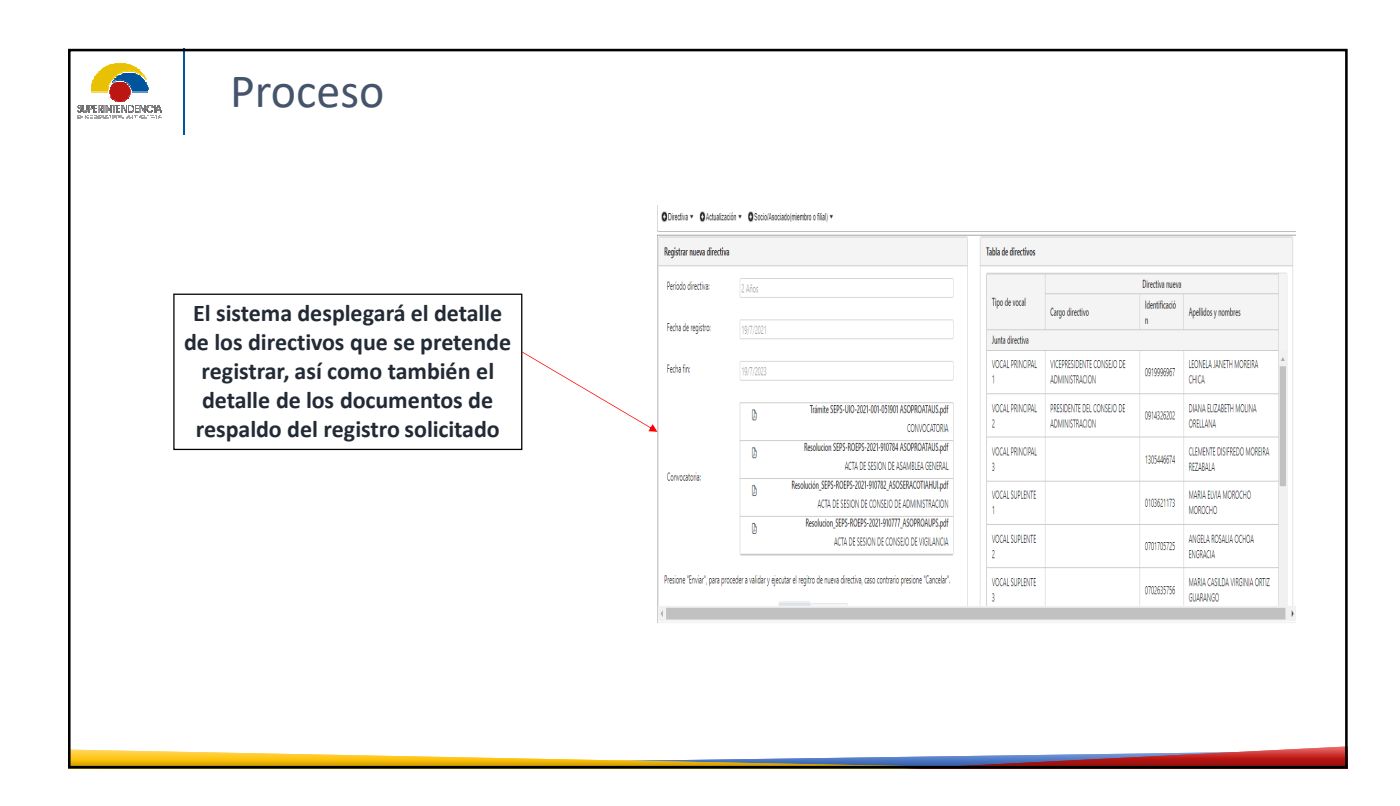

| Deríodo directiva:         |                                                                                                    | Una vez que el Representante                               |
|----------------------------|----------------------------------------------------------------------------------------------------|------------------------------------------------------------|
| Fecha de registro:         | 2 Anos<br>19/7/2021                                                                                                    | información que se está<br>reportando, deberá dar click en |
| Fecha fin:                 | 19/7/2023                                                                                                    | la opción "Enviar"                                         |
| Convocatoria:              | Trámite SEPS-UIO-2021-001-051901 ASOPROATAUS.pc<br>CONVOCATORI<br>Resolucion SEPS-ROEPS-2021-910784 ASOPROATAUS.pc<br>ACTA DE SESION DE ASAMBLEA GENERA<br>Resolución_SEPS-ROEPS-2021-910782, ASOSERACOTIAHUI,pc<br>ACTA DE SESION DE CONSEIJO DE ADMINISTRACIOI<br>Resolucion_SEPS-ROEPS-2021-910777_ASOPROAUPS.pc<br>ACTA DE SESION DE CONSEIJO DE VIGILANCI |                                                            |
| Presione "Enviar", para pr | ceder a validar y ejecutar el regitro de nueva directiva, caso contrario presione "Cancela                                                                                                    |                                                            |
|                            |                                                                                                    |                                                            |

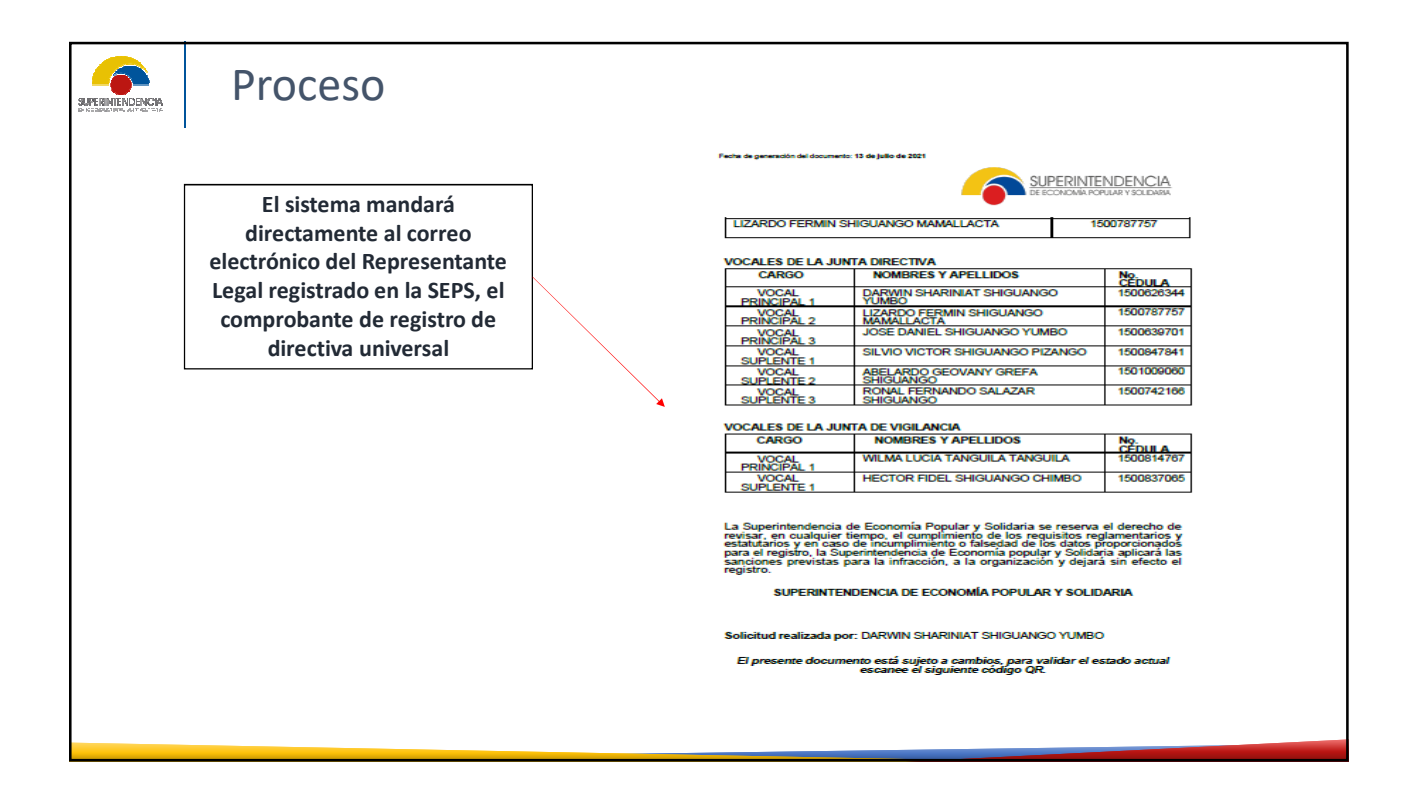

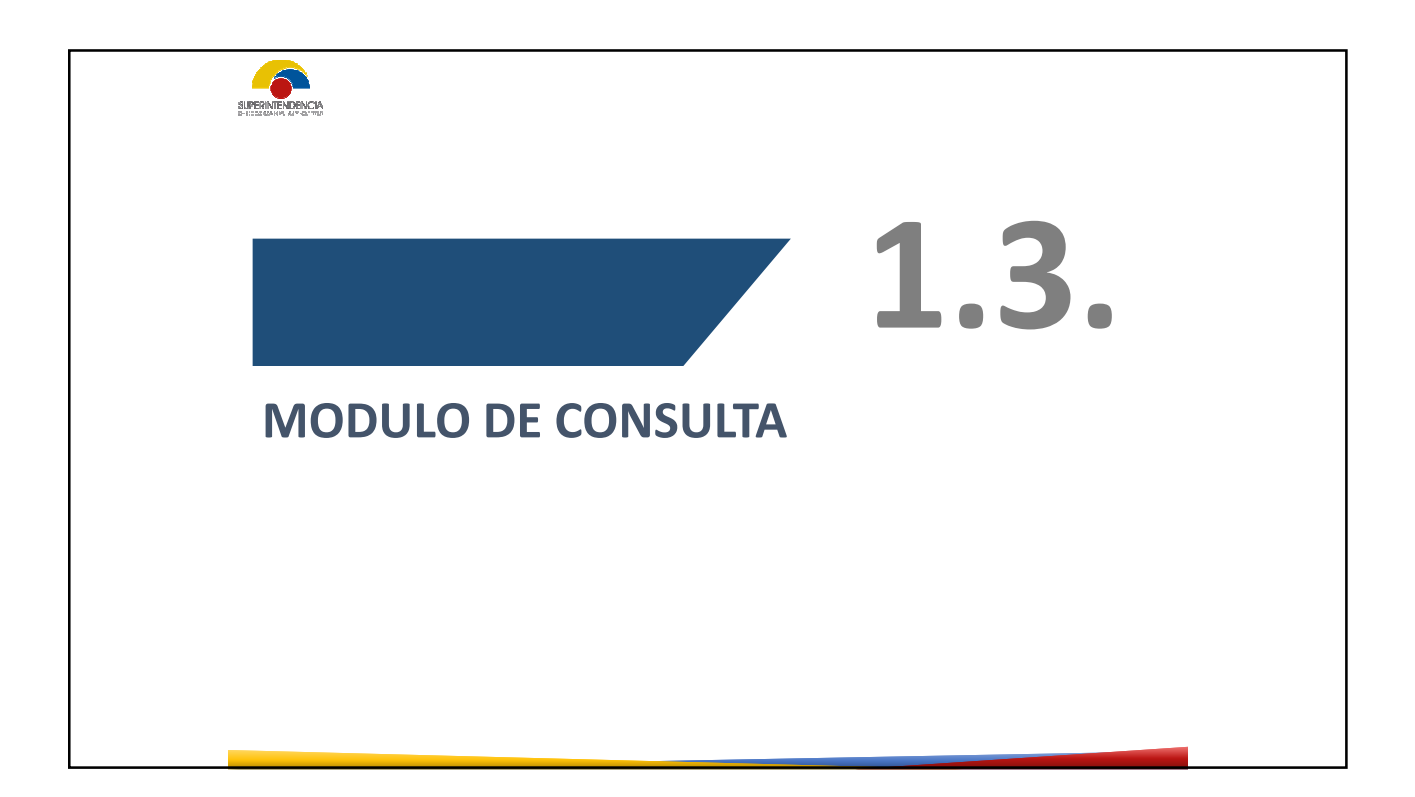

| Consulta Consulta Con |
|----------------------------------------------------------------------------------------------------|
| Registro de Directiva Consulta Consulta |
| Note per         Dector           N°         Solutions         Solutions planna           Tipe         Solutions of tipe         Solutions rout           Unique filters         Unique filters         Consular                                                                                                    |
|                                                                                                    |
| En la opción de "Consulta" podrá                                                                                                    |
| - Colored - Colored - Colo |
| Verificar los registros realizados                                                                                                    |
| A A BROLL S 0 O BROLL S 0 O BR |

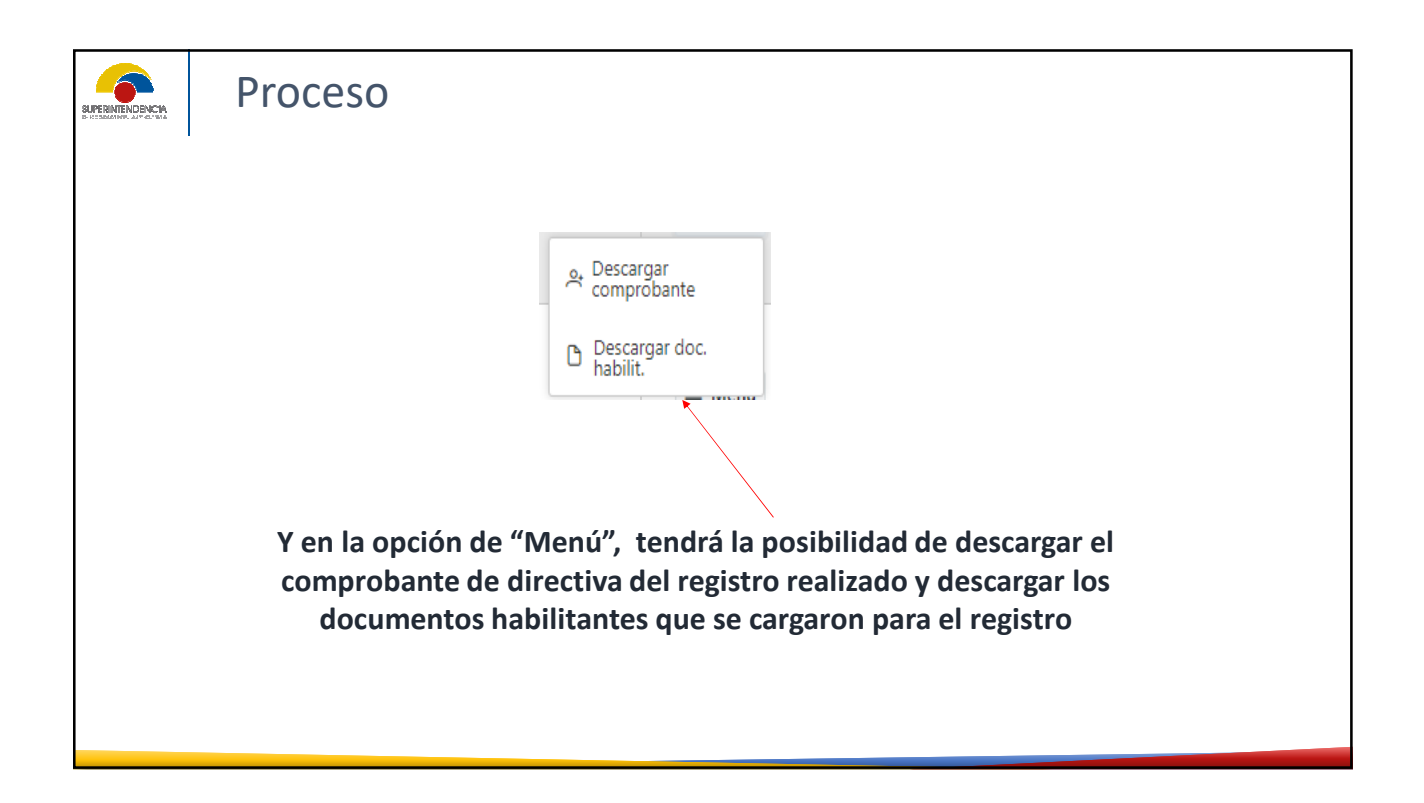

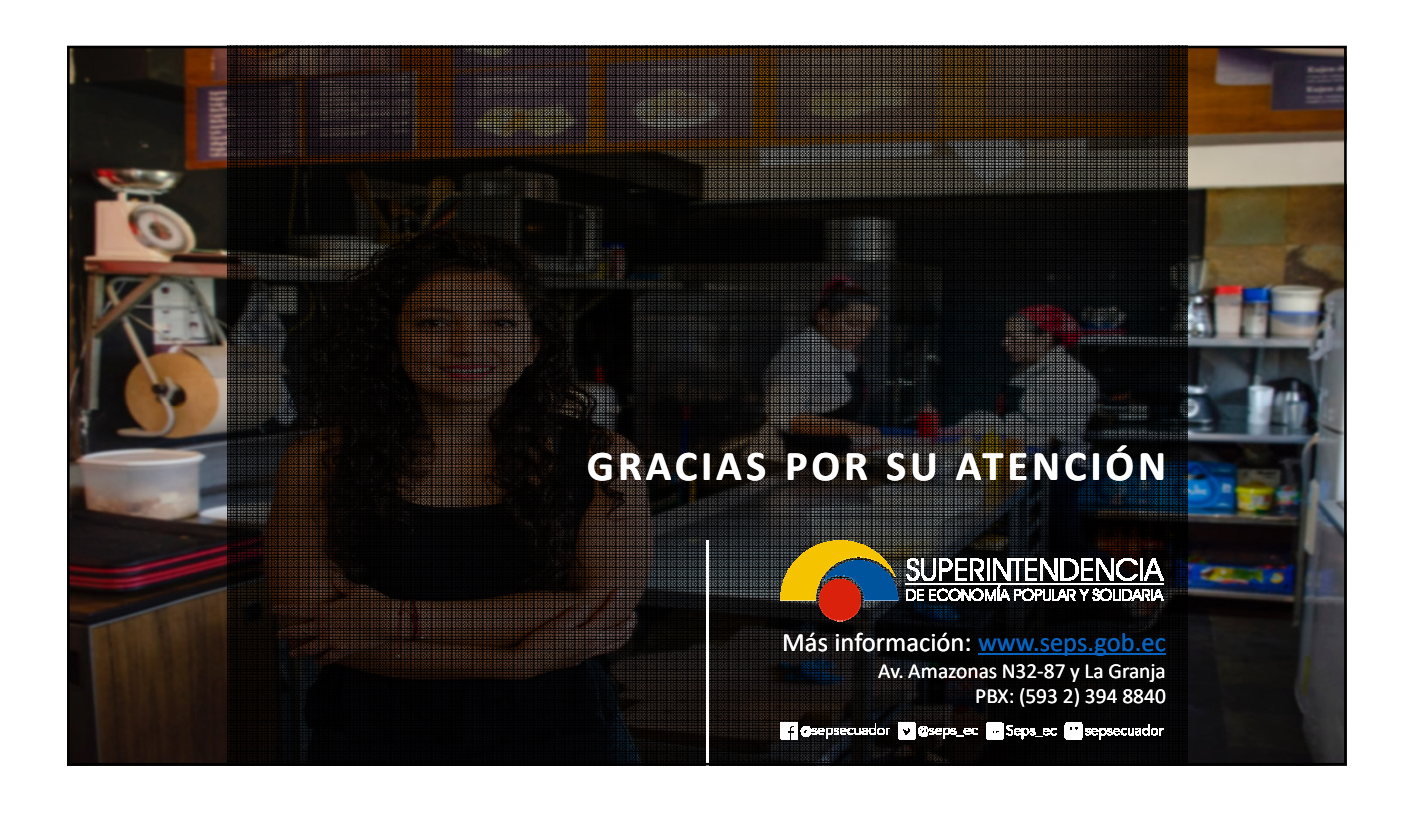